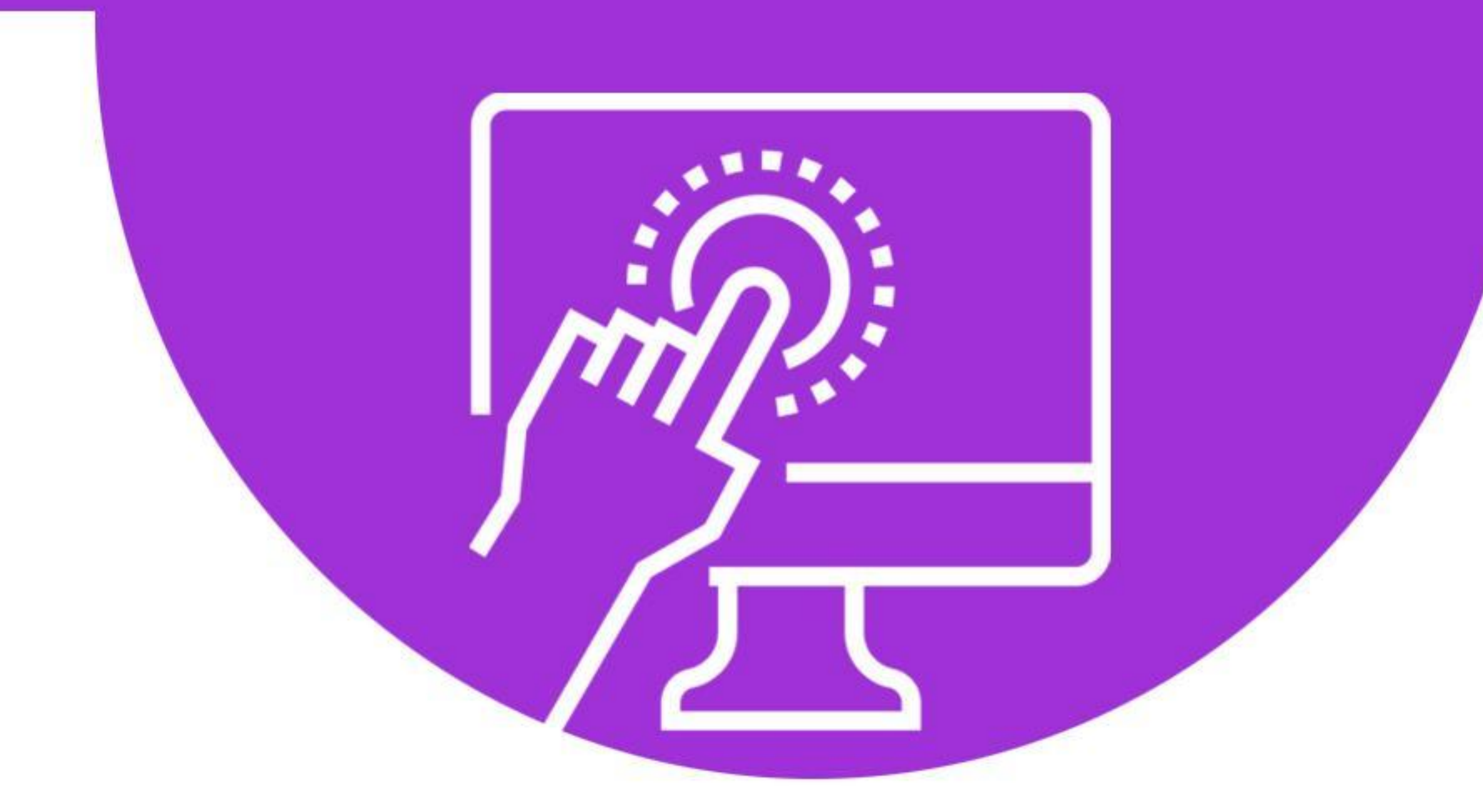

# **Cyberseniors** ACTIVE AGEING THROUGH ICT

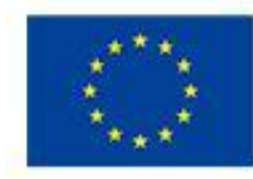

Co-funded by the Erasmus+ Programme of the European Union

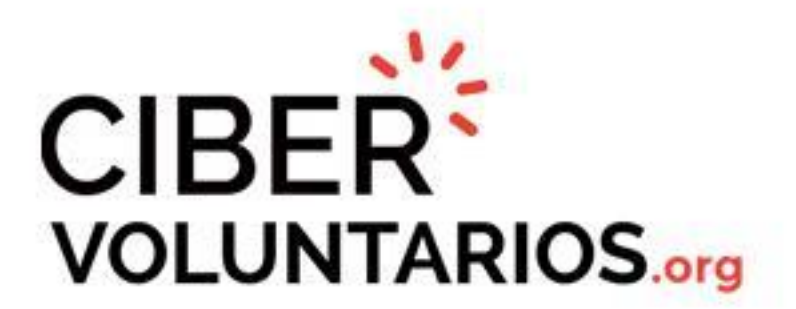

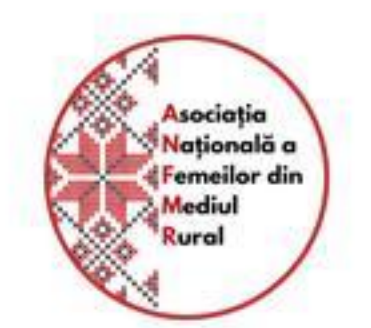

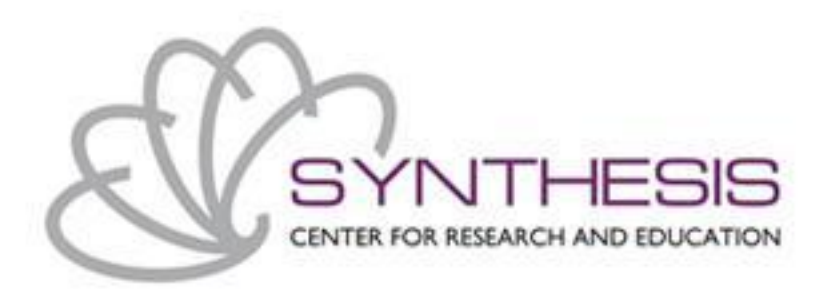

# Módulo 1.

# Introducción al uso del móvil o tablet

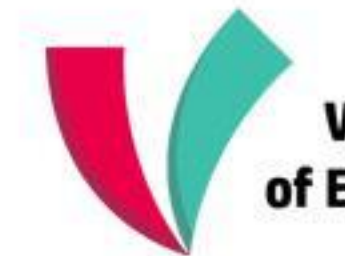

Vienna Association of Education Volunteers

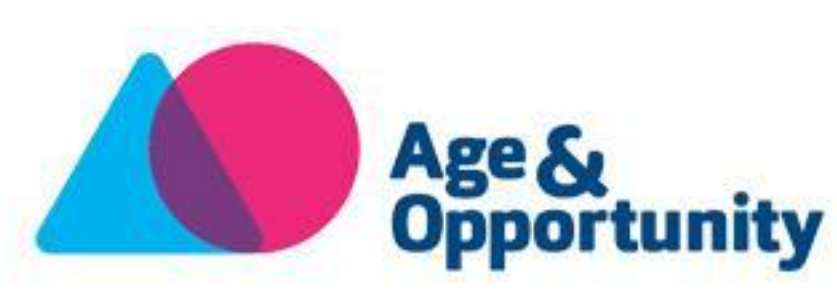

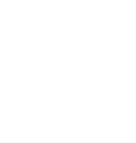

\_\_\_\_

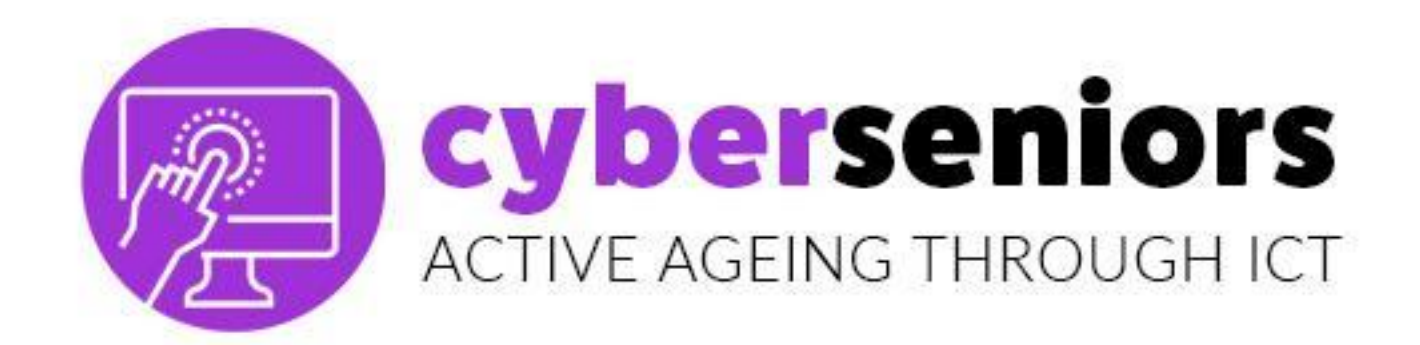

Módulo 1: Introducción al uso del móvil o tablet

## Duración: 60 minutos

# Índice

- 1. Posibilidades del uso del móvil o tablet
- 2. Android Vs Apple
- 3. PlayStore Vs AppStore

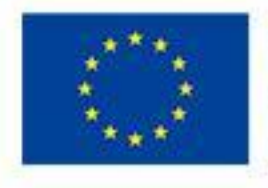

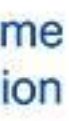

### cyberseniors ACTIVE AGEING THROUGH ICT

# TEMA 1 Posibilidades del uso del móvil o tablet

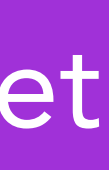

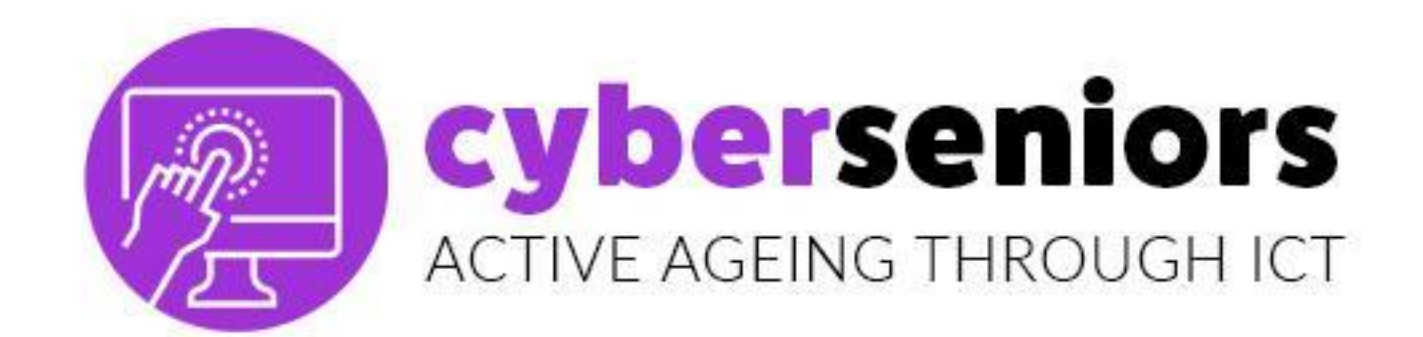

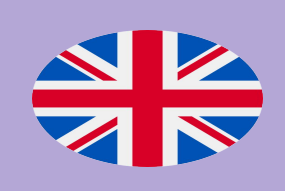

# *SMART* = INTELIGENTE *PHONE* = TELÉFONO

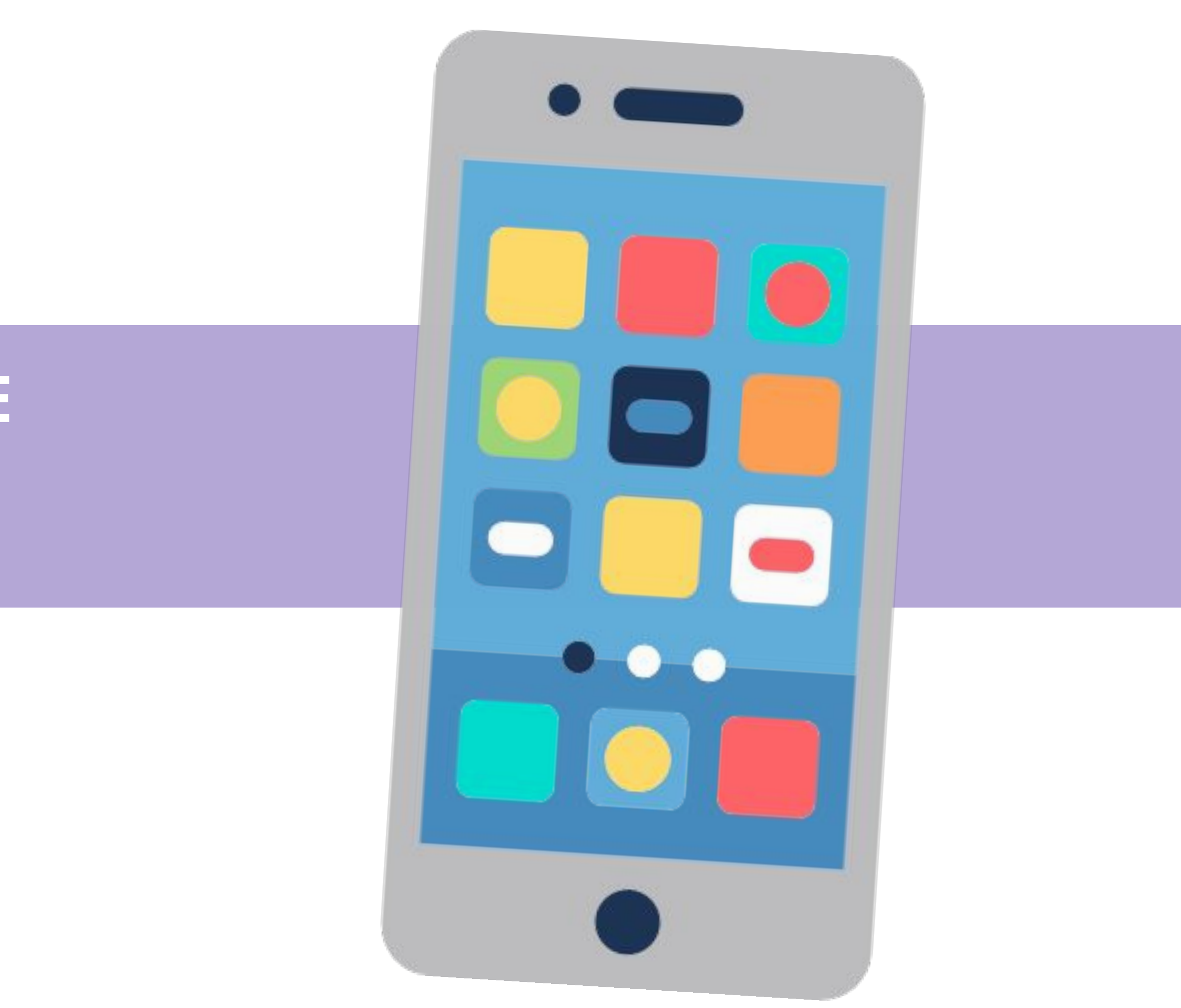

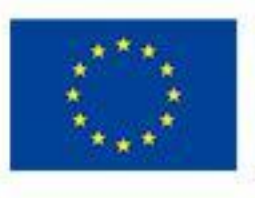

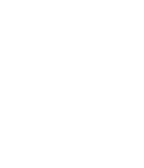

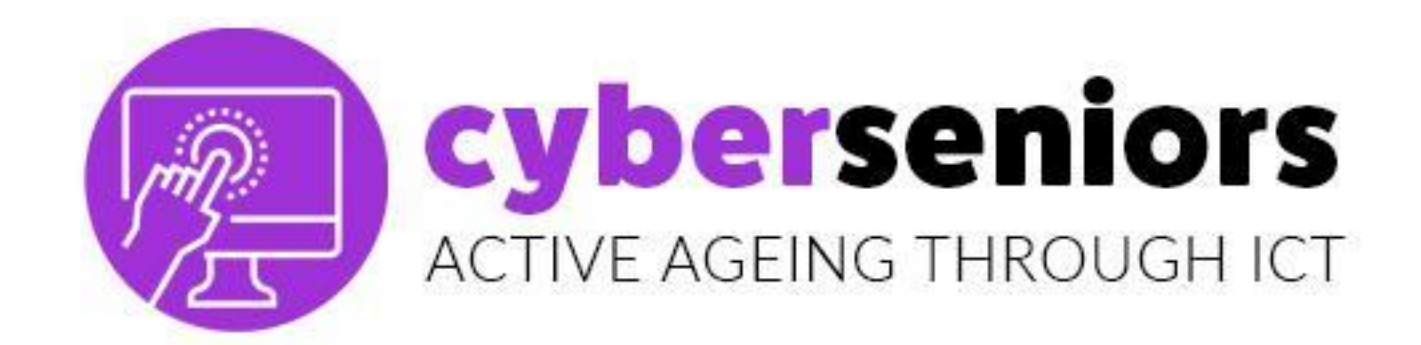

# BOTONES APAGADO, RESET PANTALLA TÁCTIL

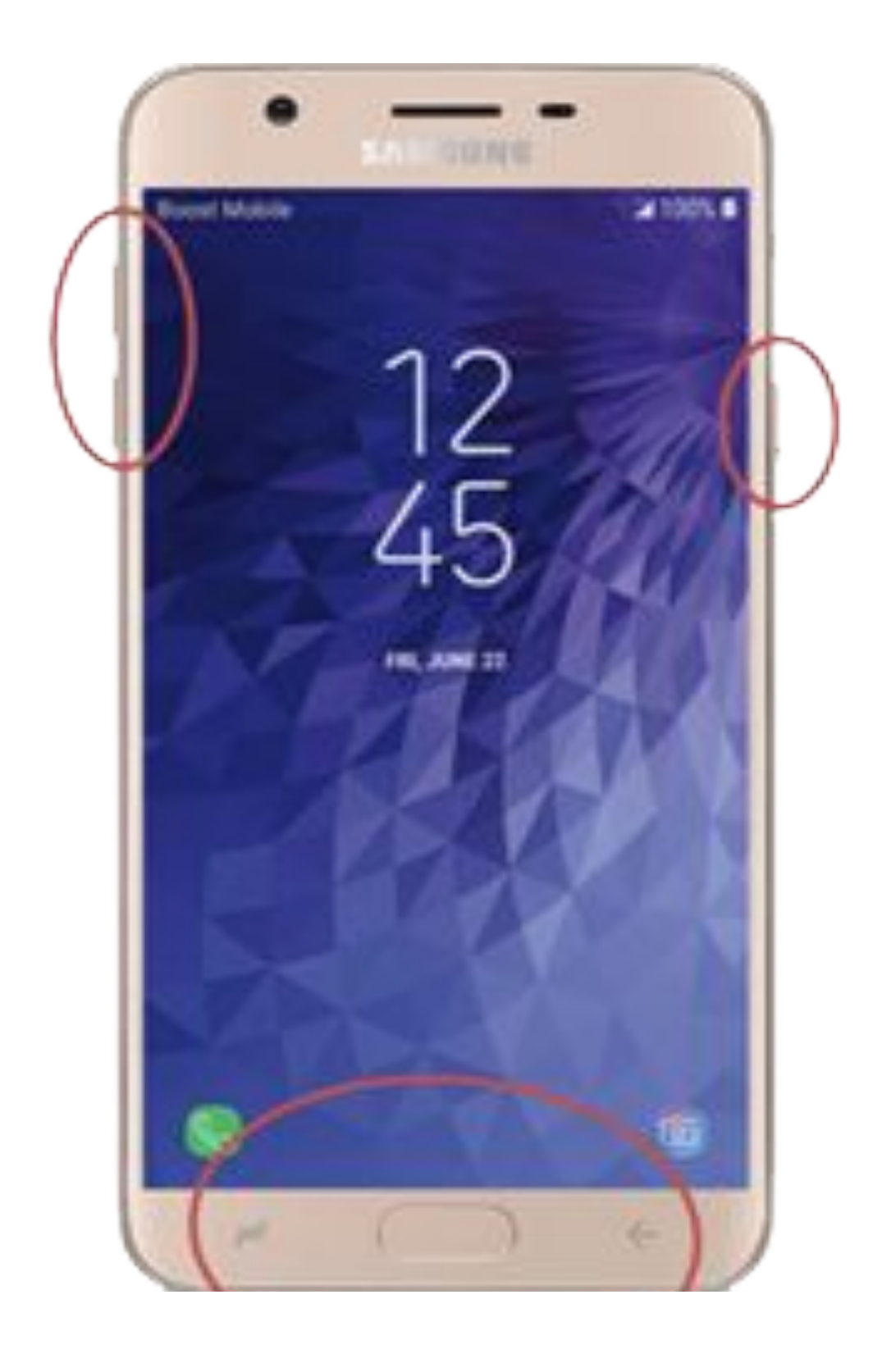

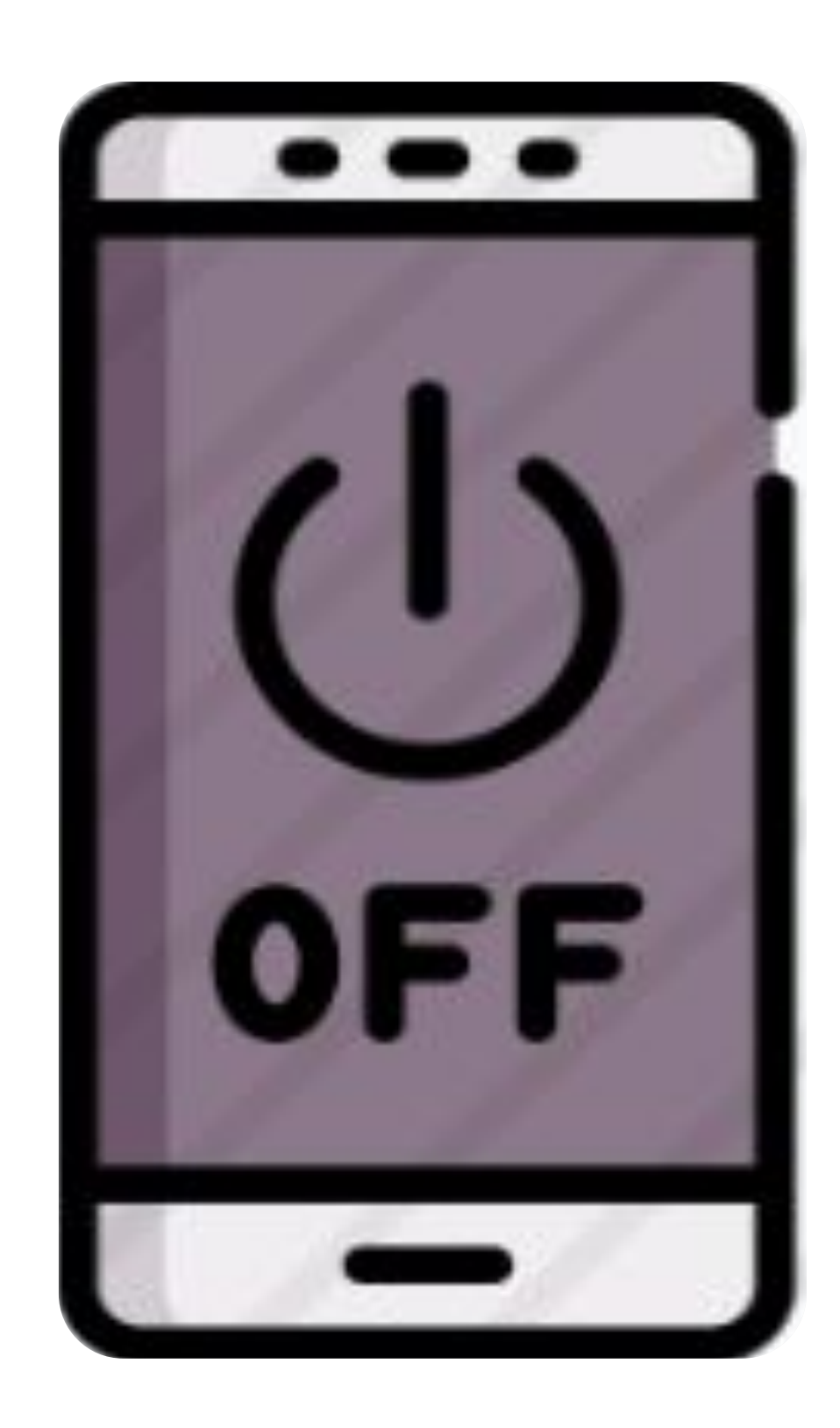

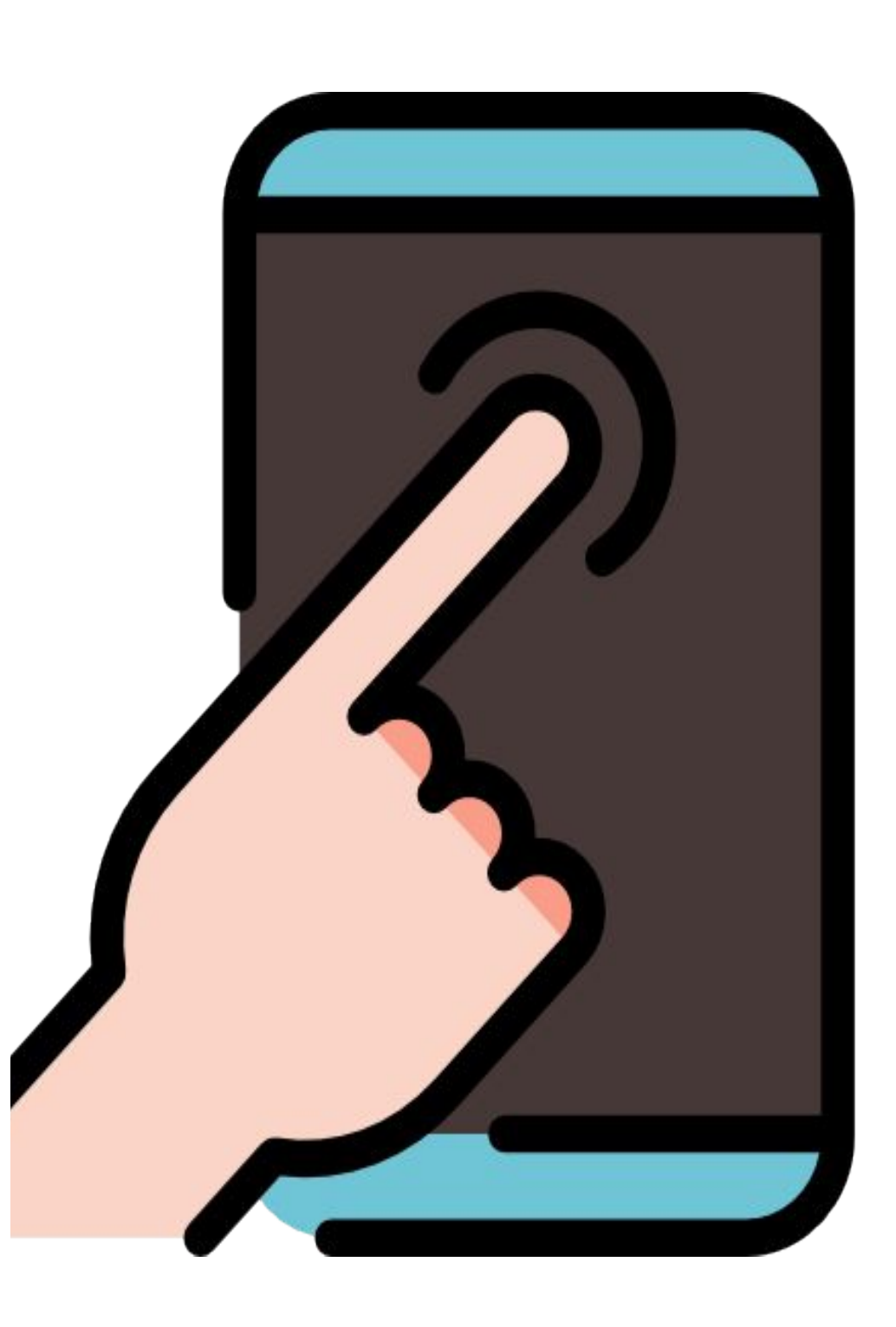

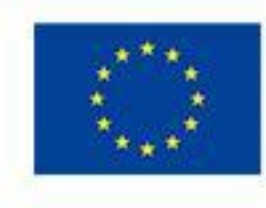

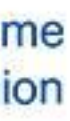

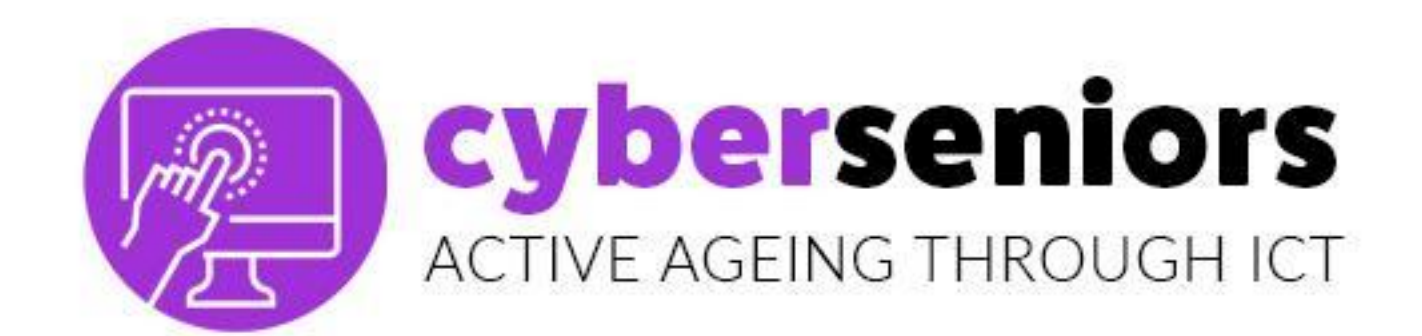

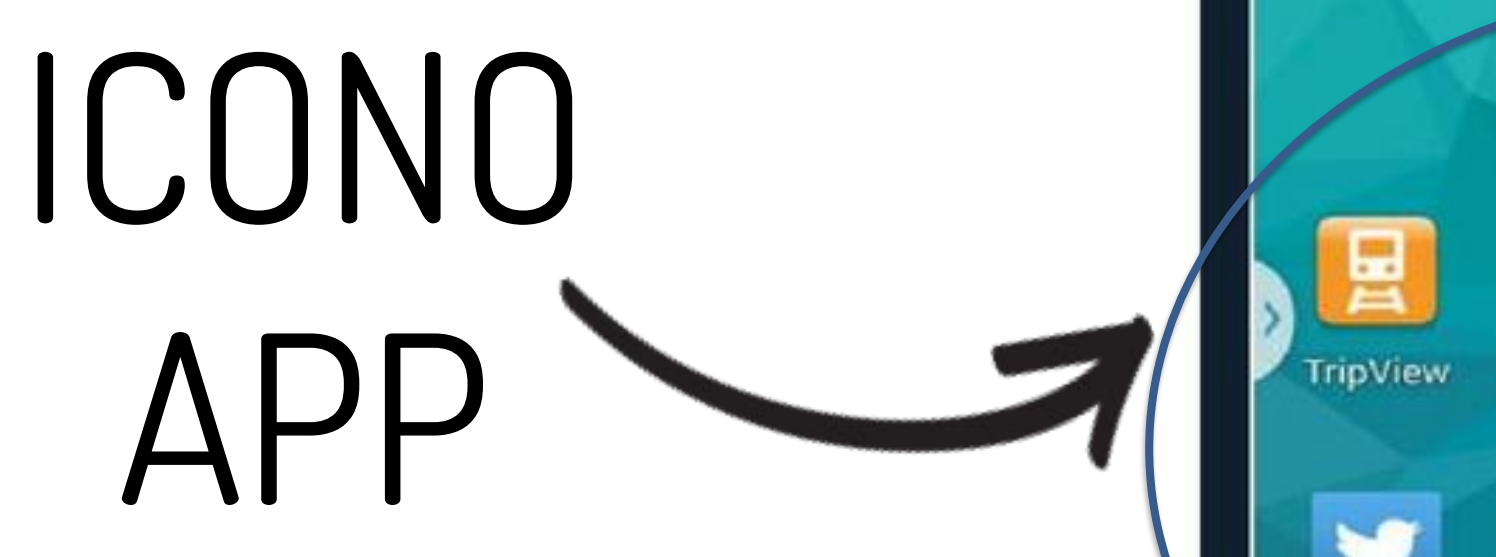

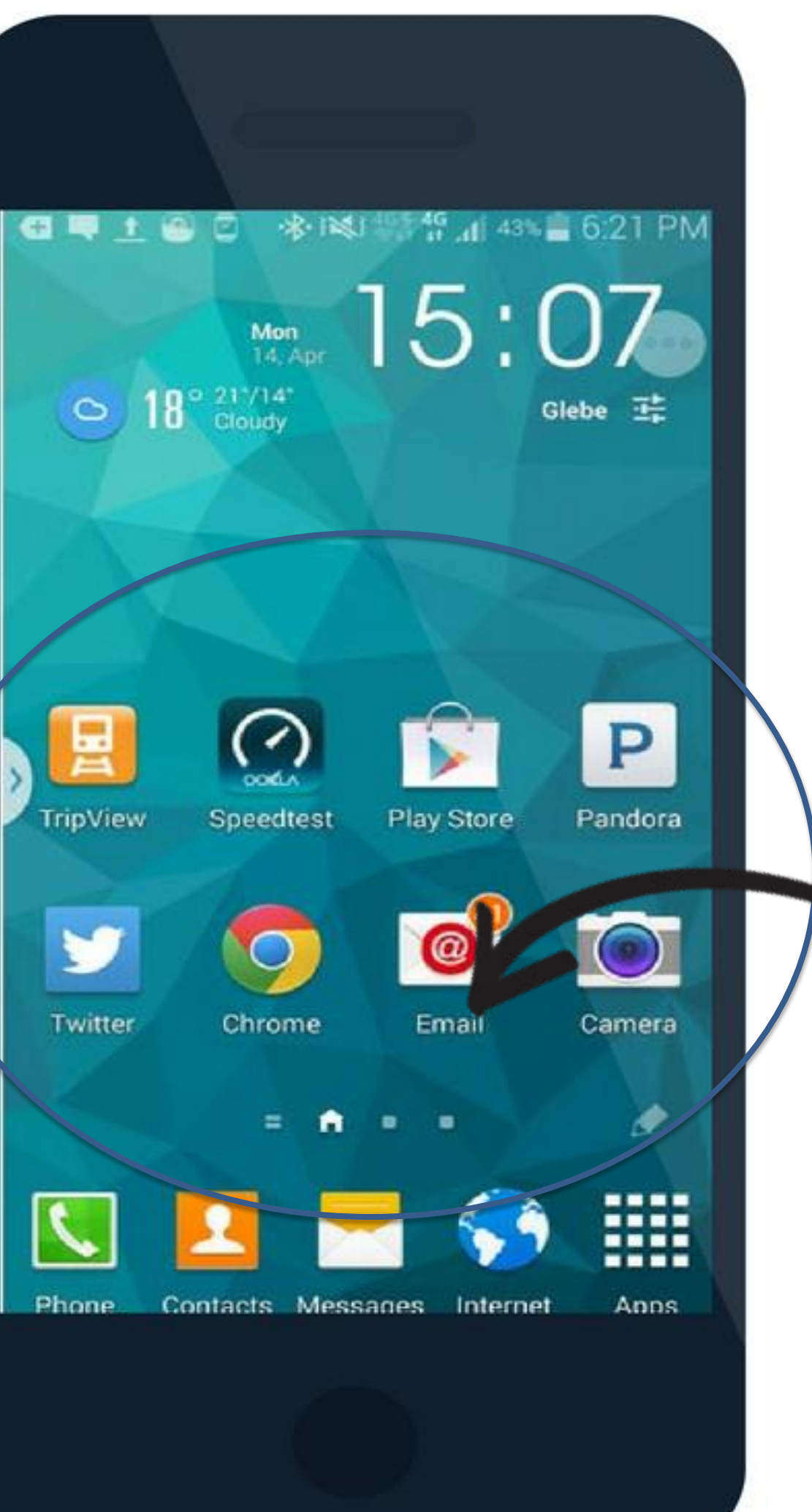

# ICONOS

# ICONO SISTEMA

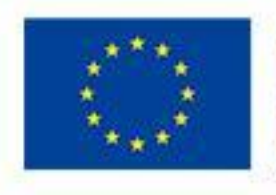

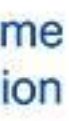

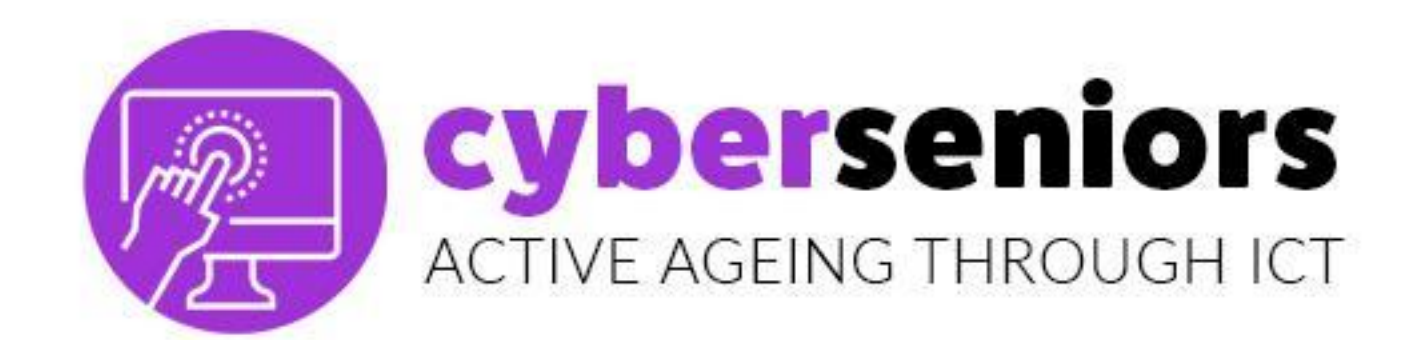

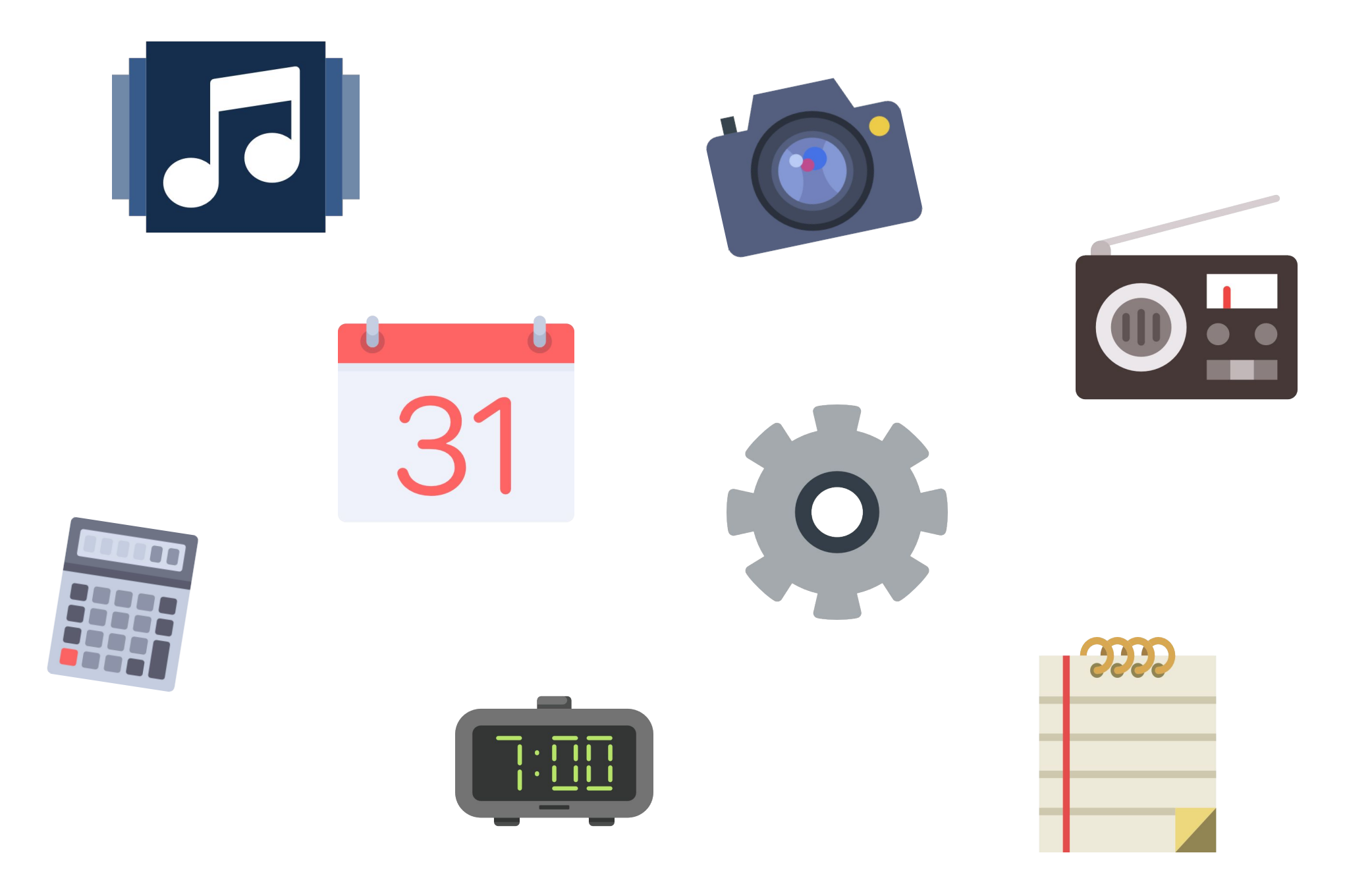

## Adicionalmente podrás descargar más apps, para hacer más fácil tu vida.

### **Iconos del sistema:**

- Podrás enviar emails, sacar y enviar fotos, vídeos, chatear, escuchar radio, música,
- calendario, calculadora, Descubre el despertador, notas, etc

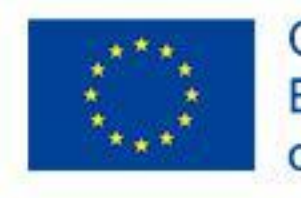

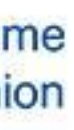

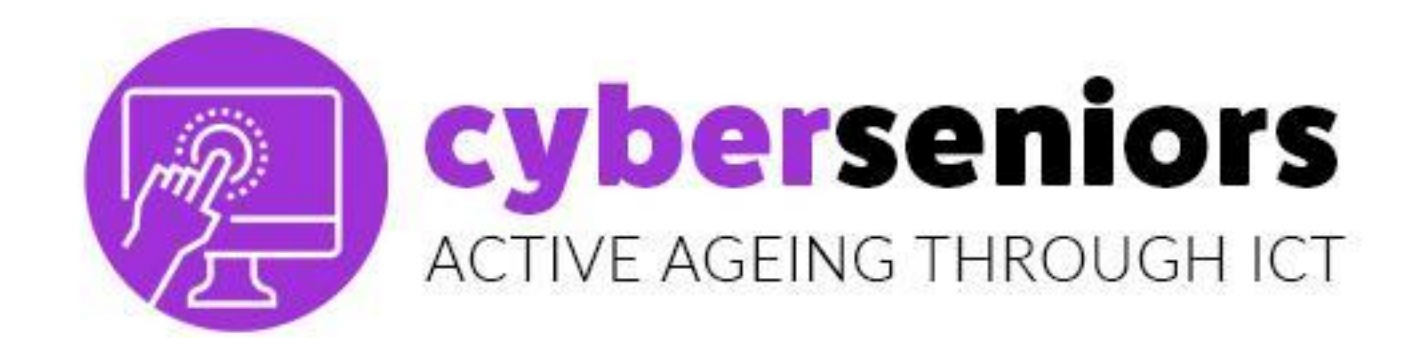

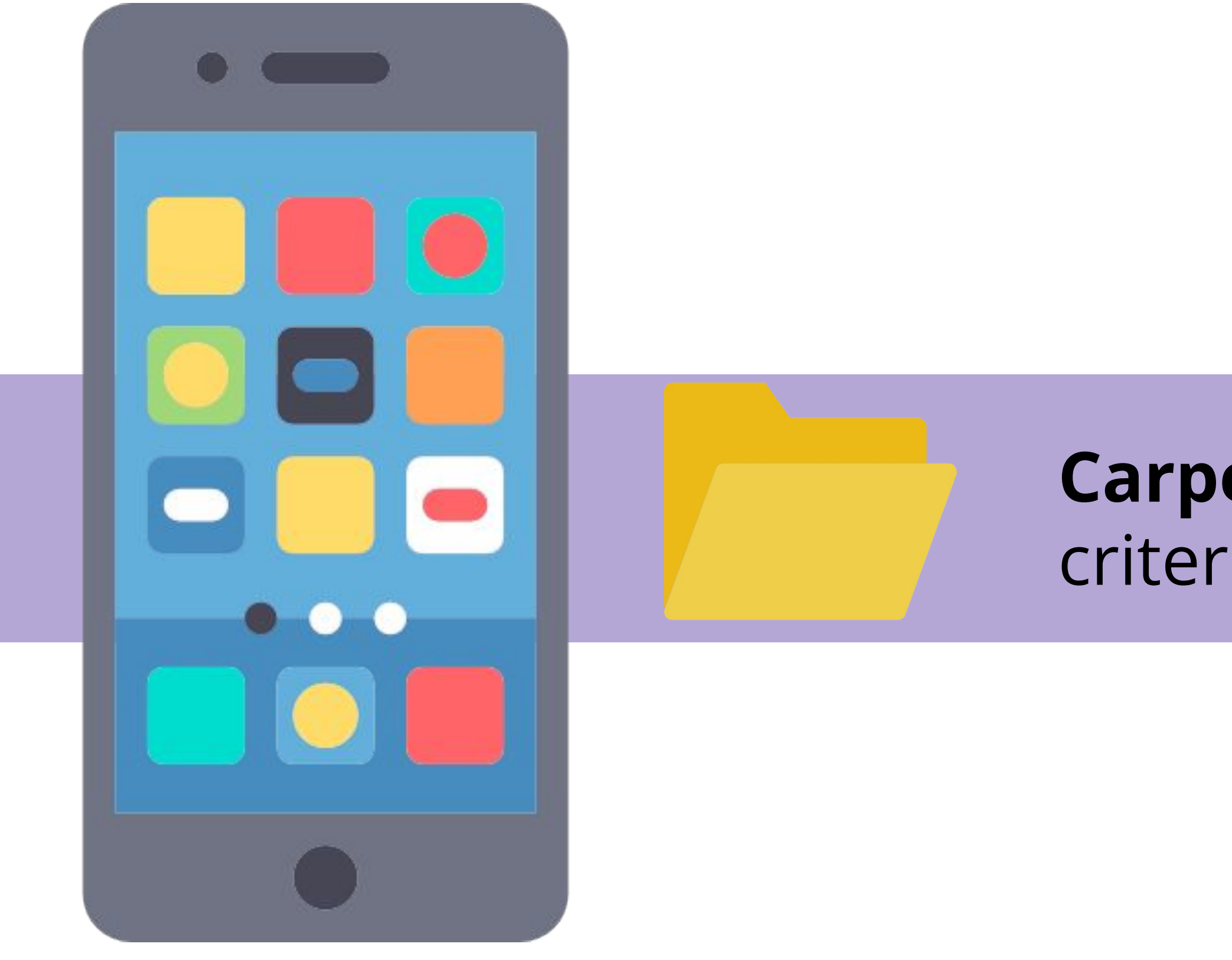

### **Carpetas:** Agrupaciones de aplicaciones según criterios de ordenación.

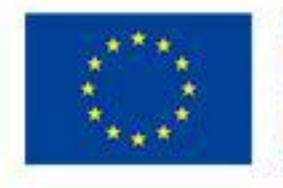

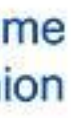

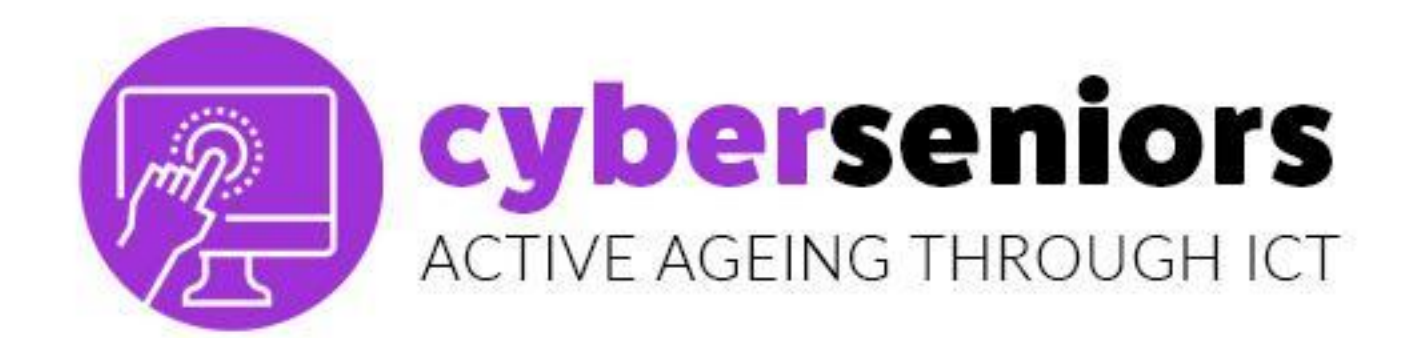

### Crear una carpeta es muy sencillo, mantén el dedo encima una app unos segundos y ya la podremos arrastrar.

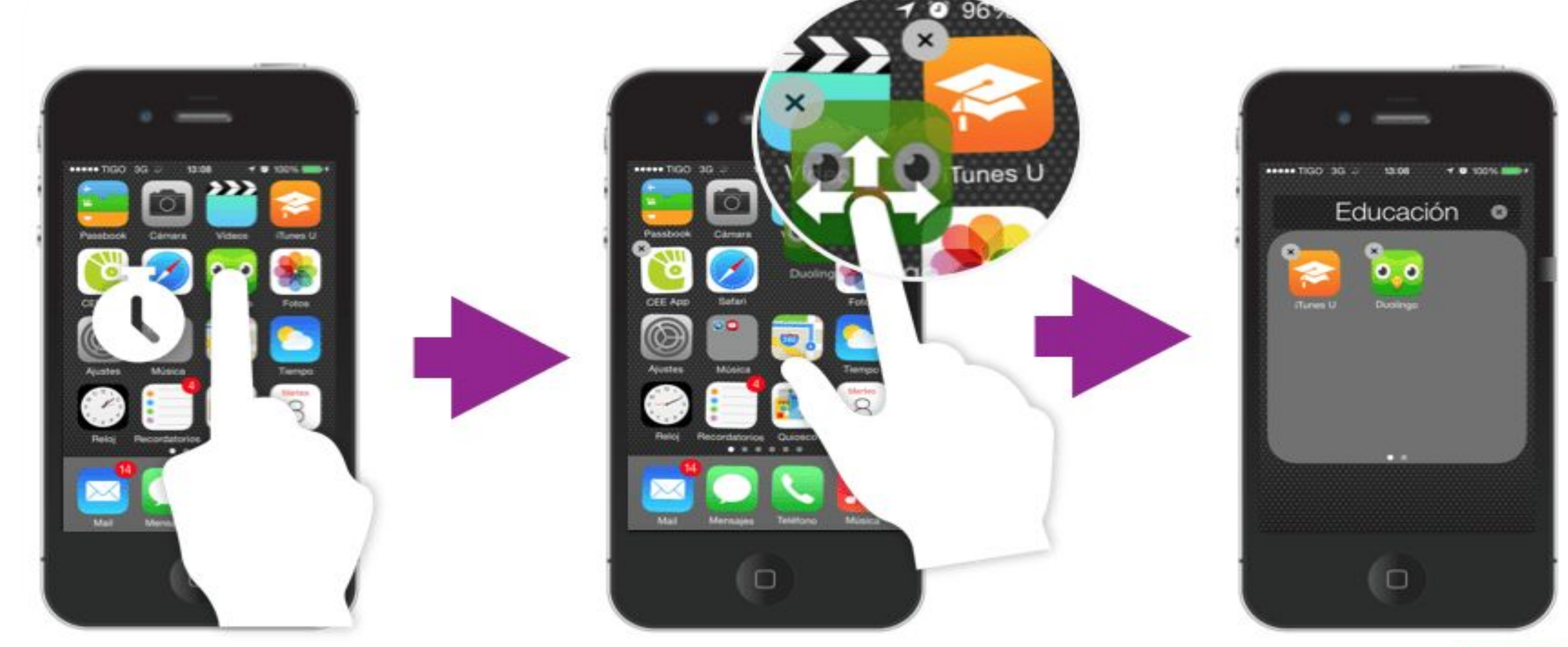

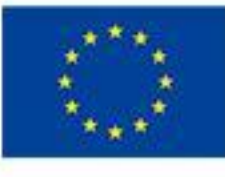

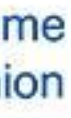

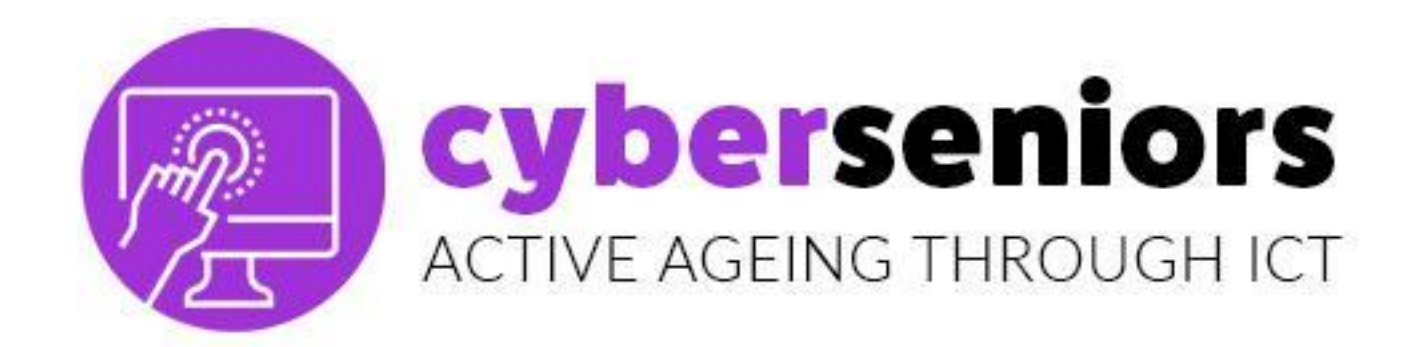

# **RECIBIR LLAMADAS**

Cuando tenemos una **llamada entrante**, nos aparece esta pantalla. Para contestar, tenemos que **deslizar con el dedo** el icono verde hacia la dirección indicada.

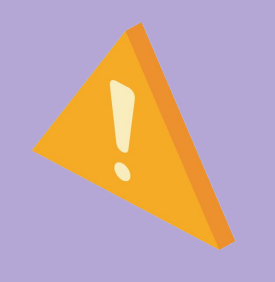

En este ejemplo, tenemos que deslizar el icono verde hacia la derecha.

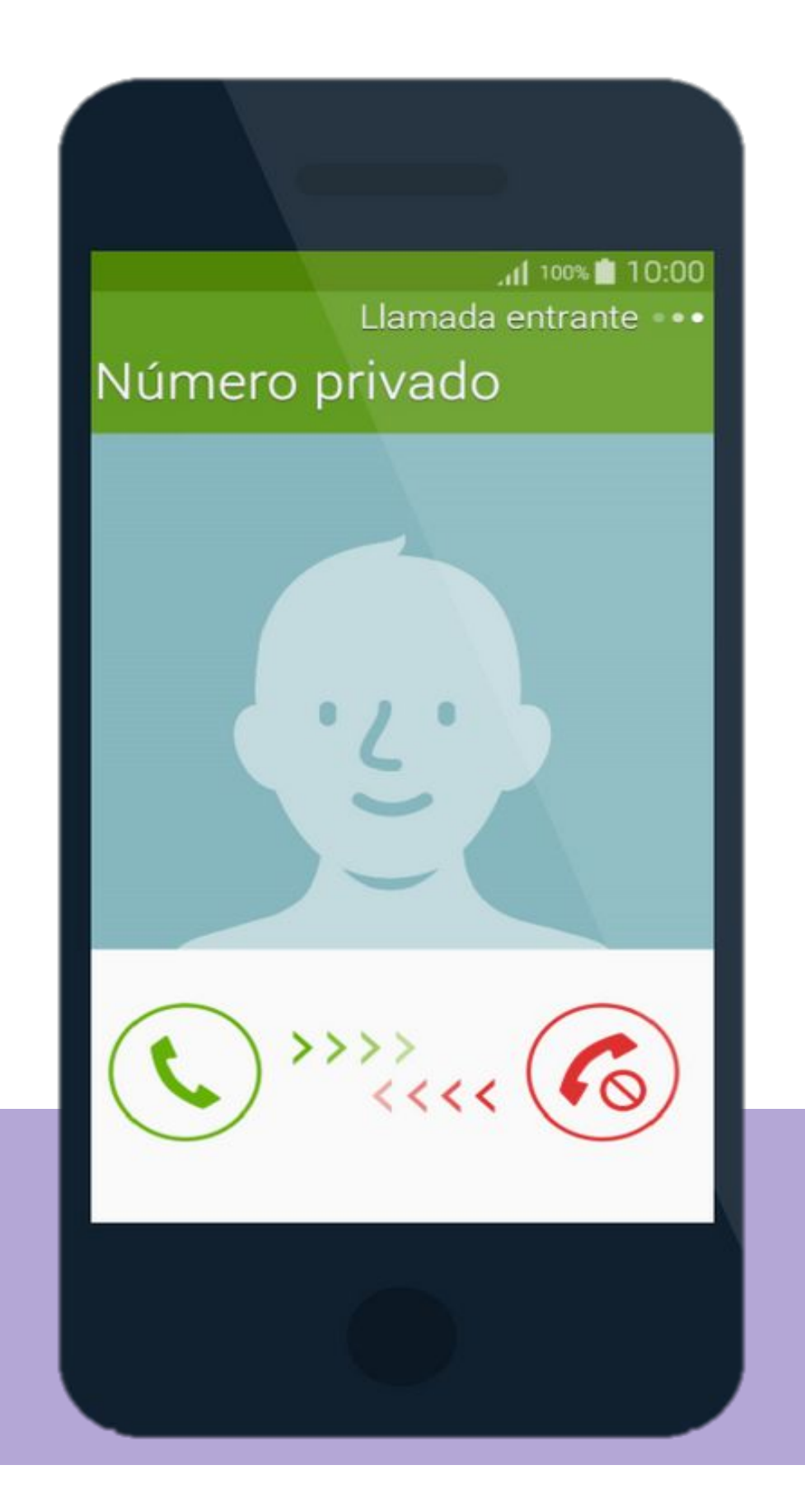

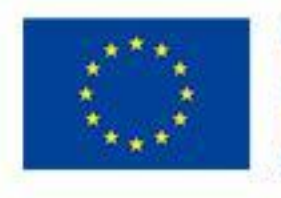

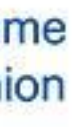

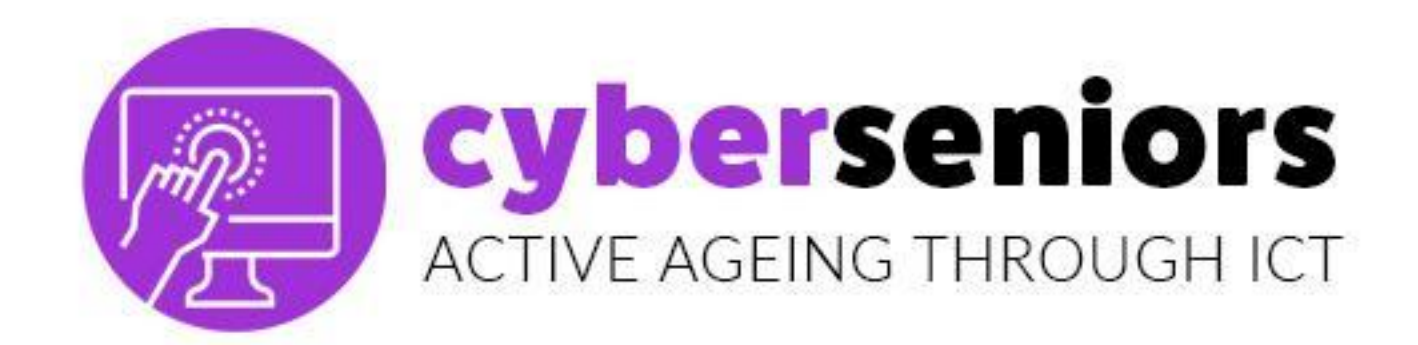

# **RECIBIR LLAMADAS**

Cuando se inicia la llamada, el dibujo del teléfono cambia a rojo.

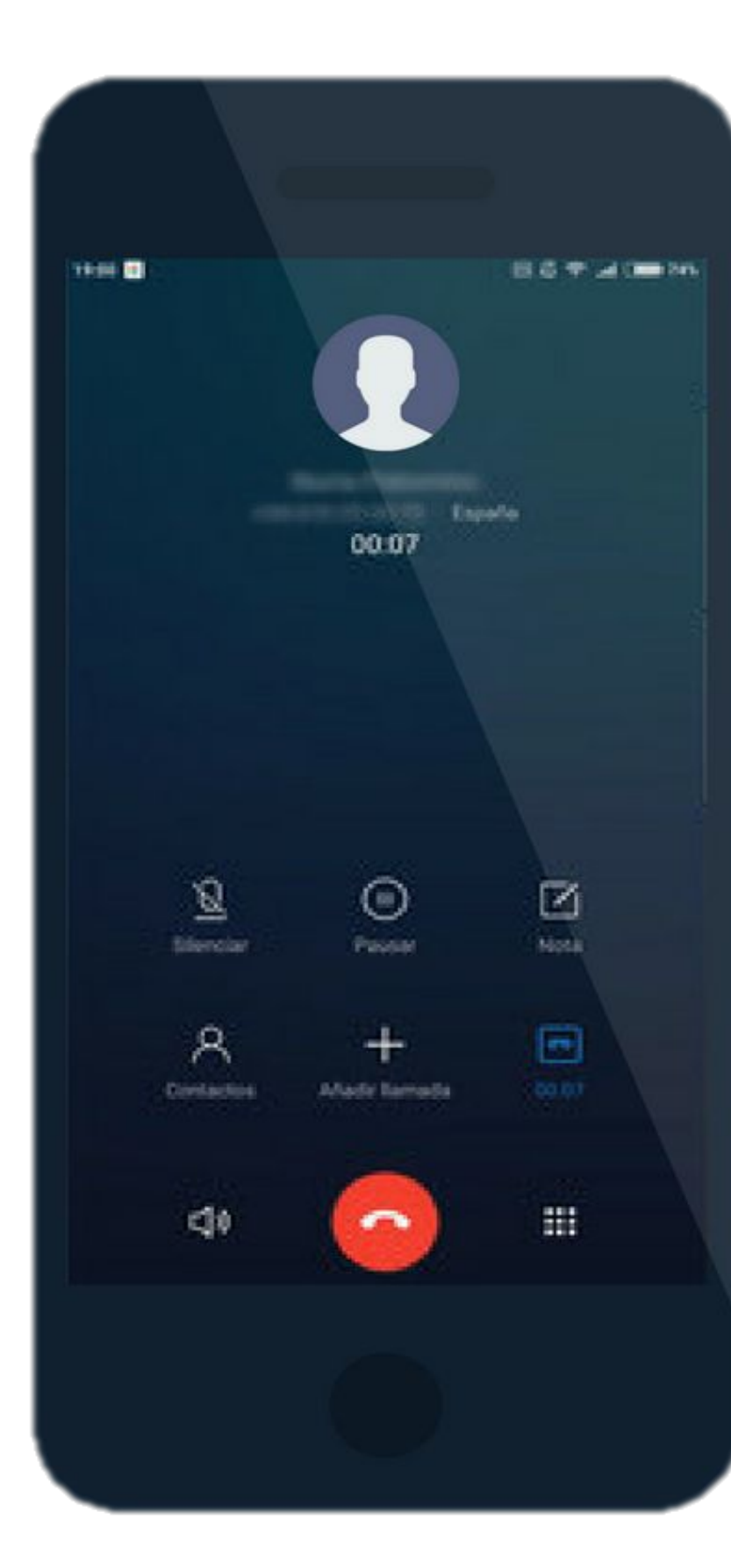

# Si presionamos en el icono rojo, colgamos la llamada.

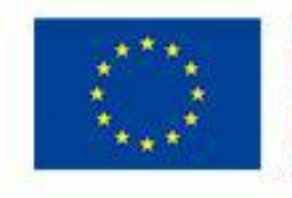

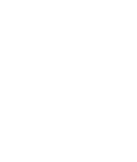

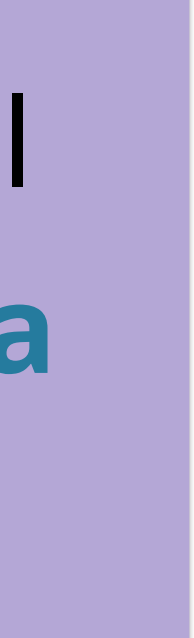

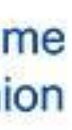

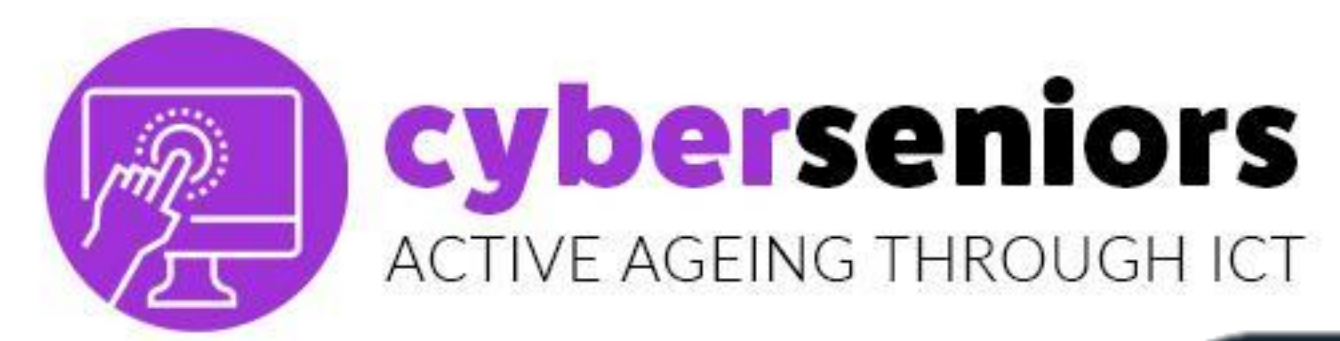

# LLAMAR MARCANDO

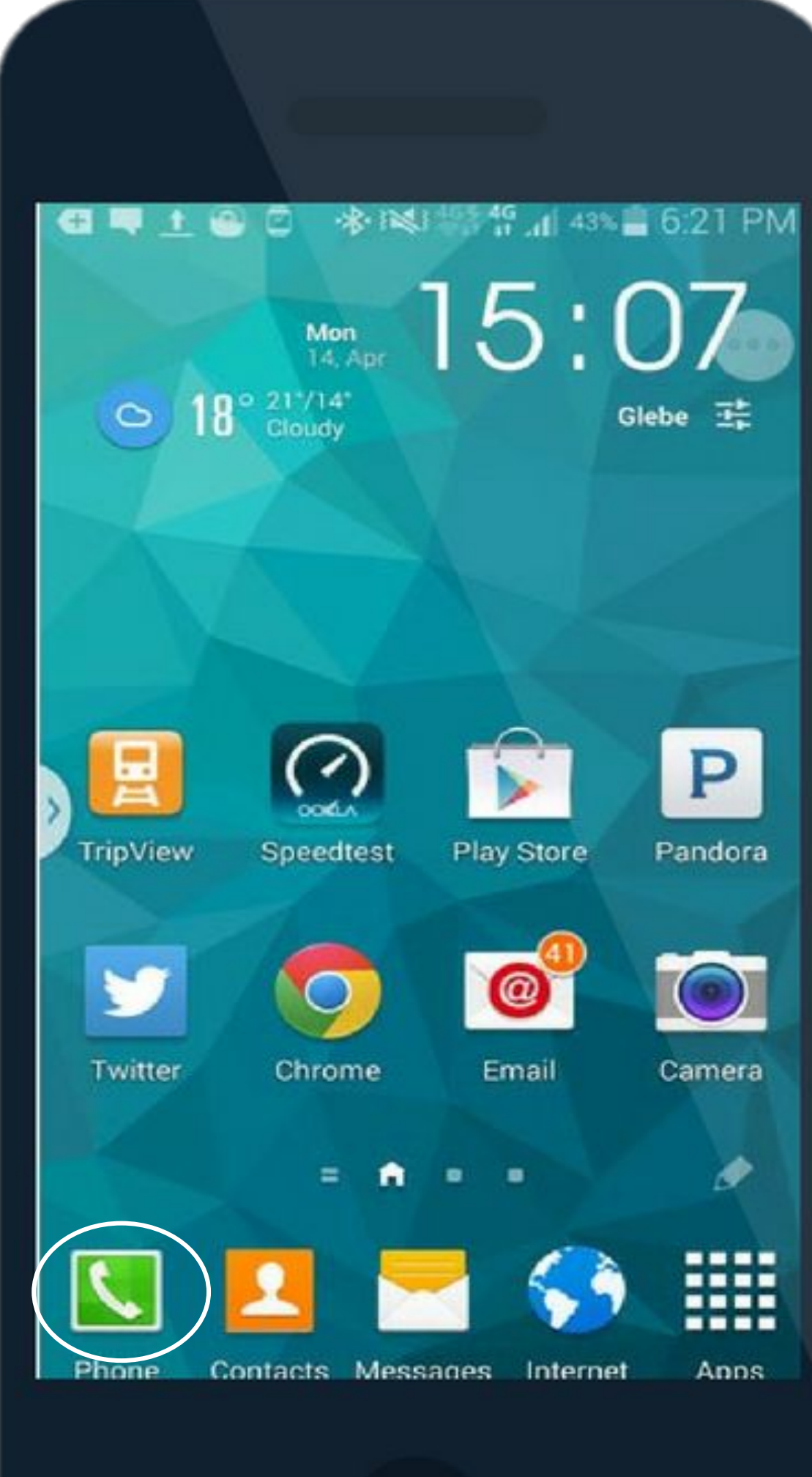

| Teclado Re | <b>(F</b><br>gistros | <b>★</b><br>Favorite | os Co | Antactos     |
|------------|----------------------|----------------------|-------|--------------|
|            |                      |                      |       |              |
|            |                      |                      |       |              |
| 1 00       | 2                    | ABC                  | 3     | DEF          |
| 4 сні      | 5                    | JKL                  | 6     | MNO          |
| 7 PQRS     | 8                    | TUV                  | 9     | WXYZ         |
| ¥ ₽(.)     | 0                    | +                    | #     | [ <b>X</b> ] |
| ر          | 7                    | .)                   | <     | ×            |
|            |                      |                      |       |              |
|            |                      |                      |       |              |

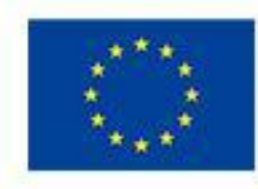

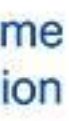

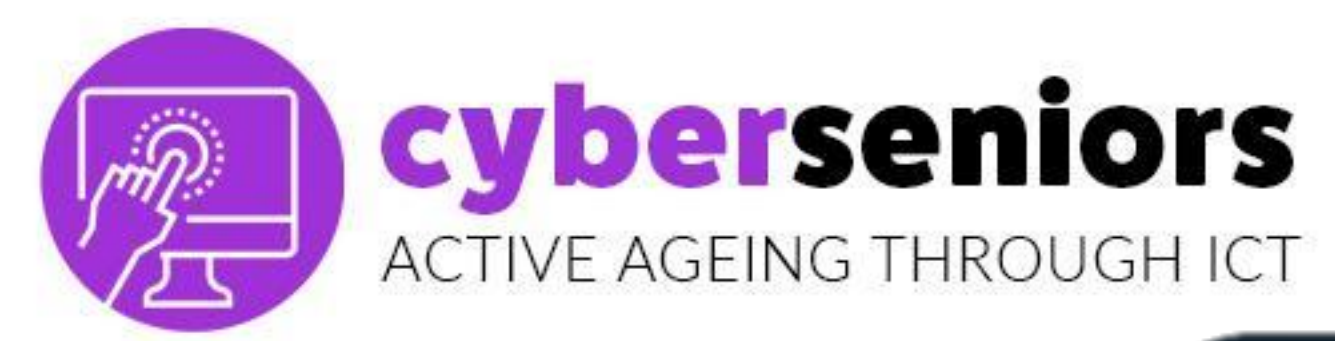

# LLAMAR CONTACTO

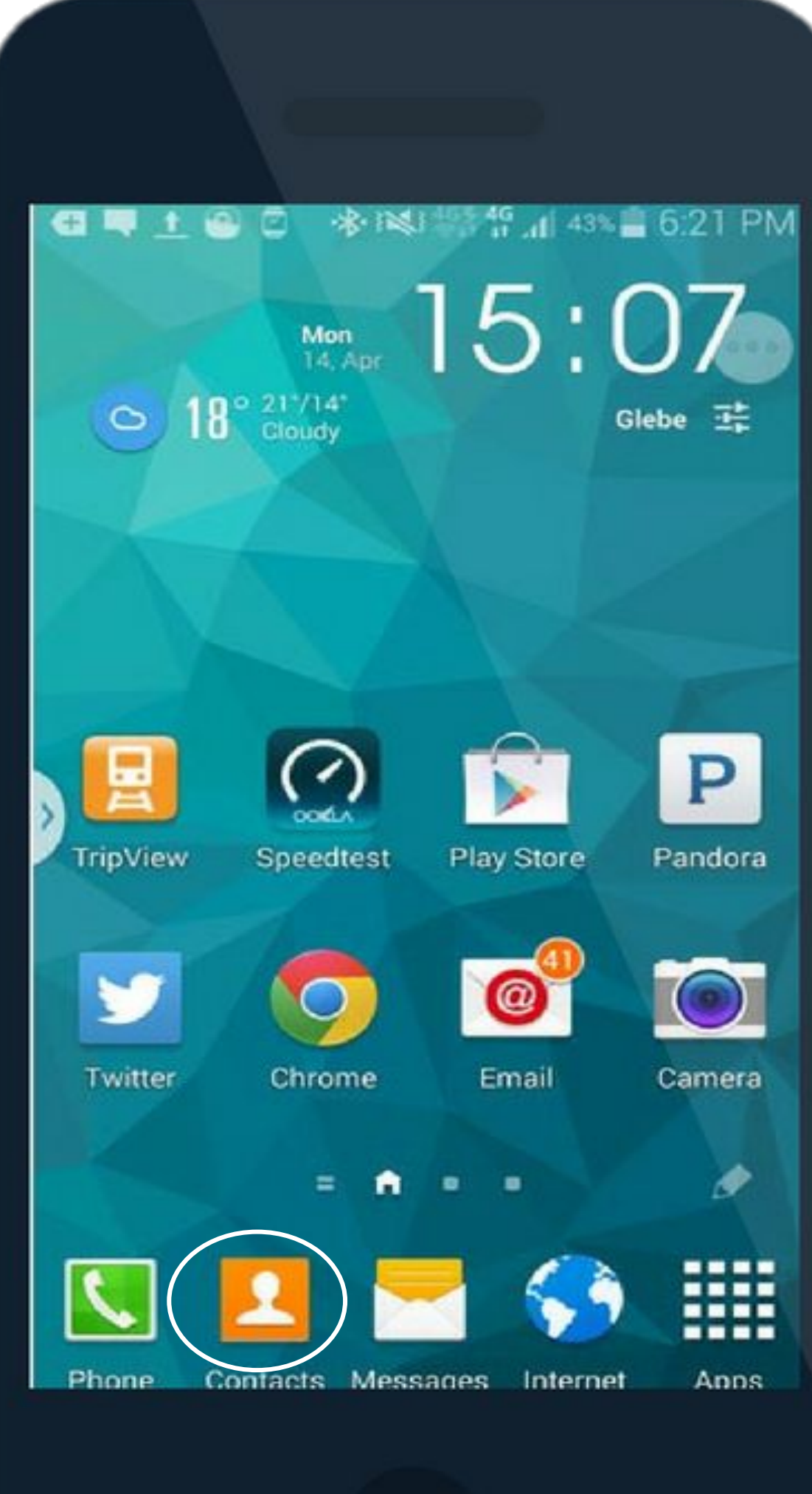

| Teclado Re          | <b>(F</b><br>gistros | ★<br>Favorite |   | 2<br>intactos |
|---------------------|----------------------|---------------|---|---------------|
|                     |                      |               |   | •             |
|                     |                      |               |   |               |
| 1 👓                 | 2                    | ABC           | 3 | DEF           |
| 4 сні               | 5                    | JKL           | 6 | MNO           |
| 7 PQRS              | 8                    | TUV           | 9 | WXYZ          |
| <del>.</del> → P(.) | 0                    | +             | # | (¥)           |
| ر                   | 7                    |               |   | ×             |
|                     |                      |               |   |               |
|                     |                      |               |   |               |

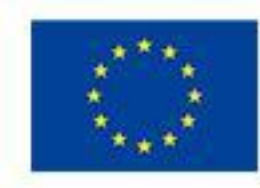

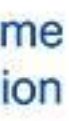

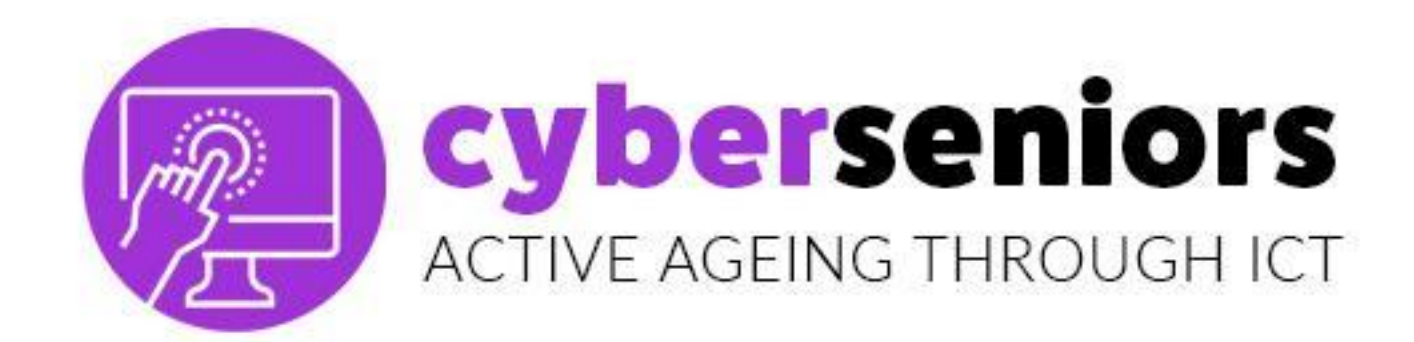

# LLAMAR CONTACTO

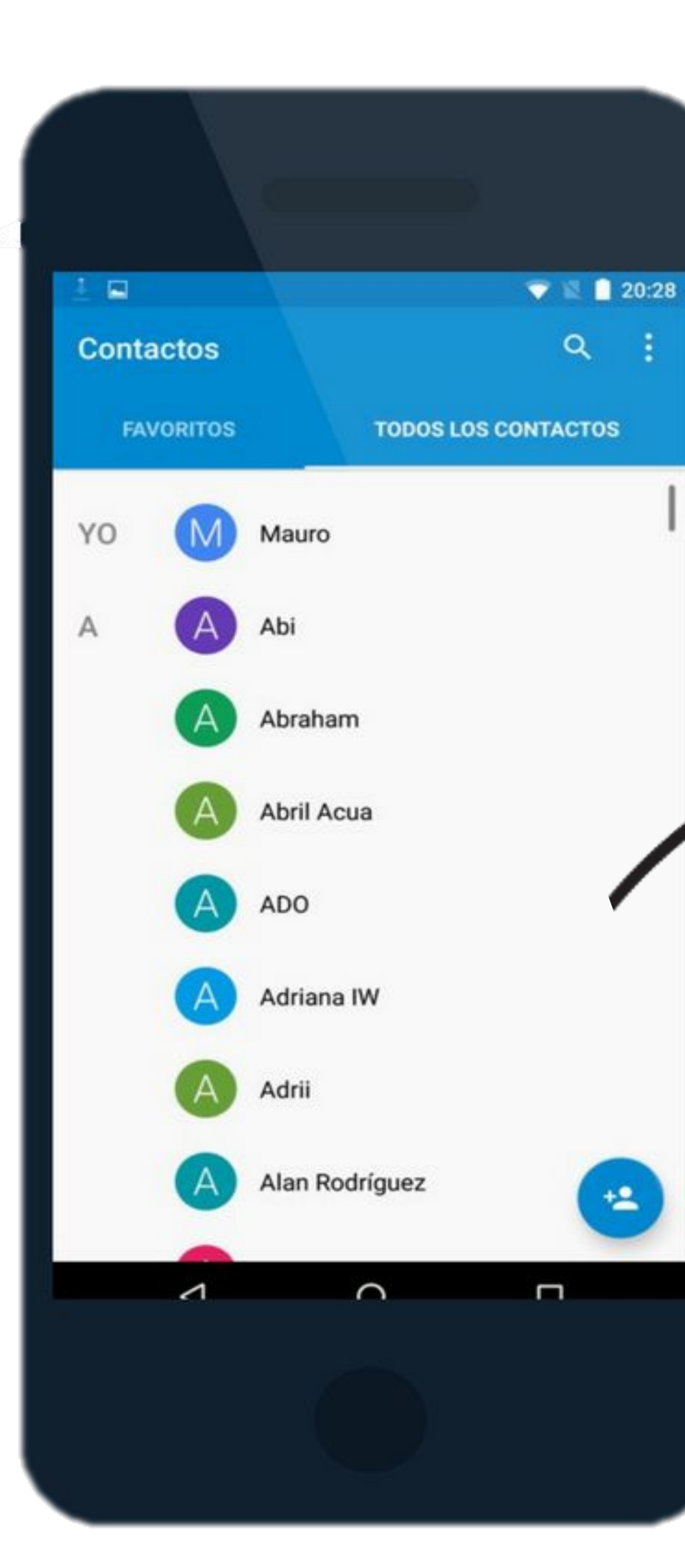

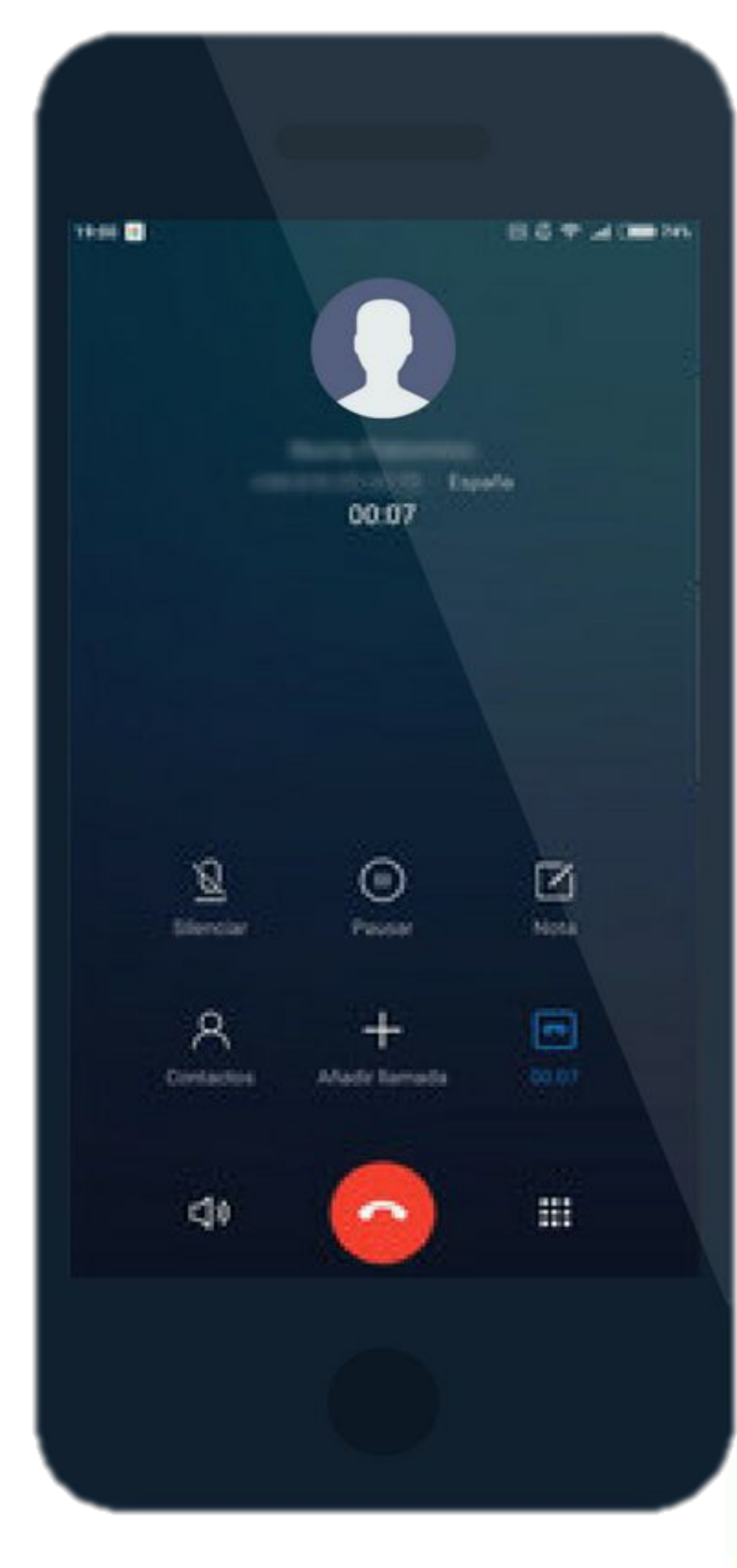

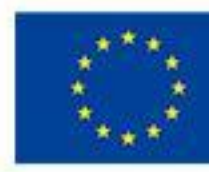

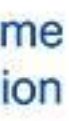

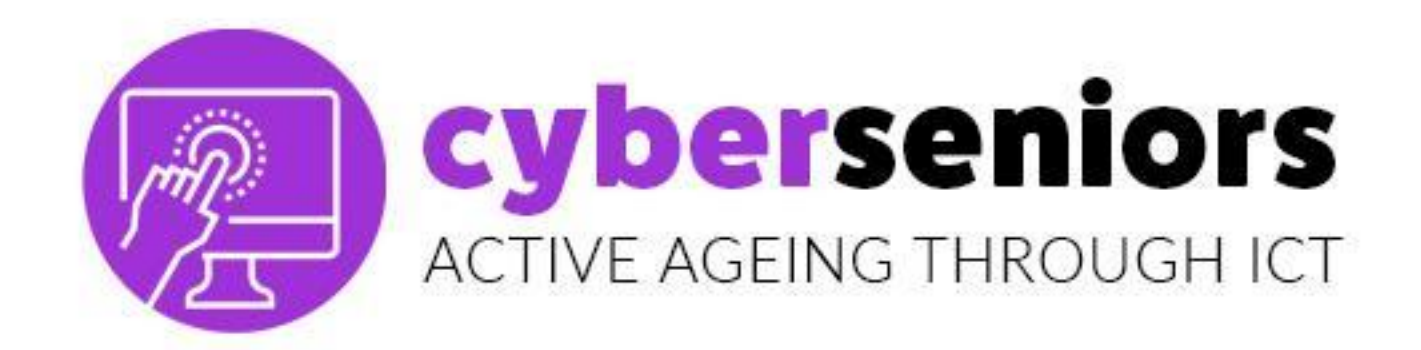

# GUARDAR CONTACTO NUEVO

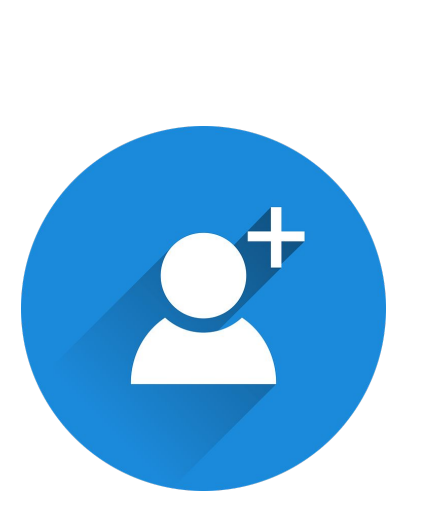

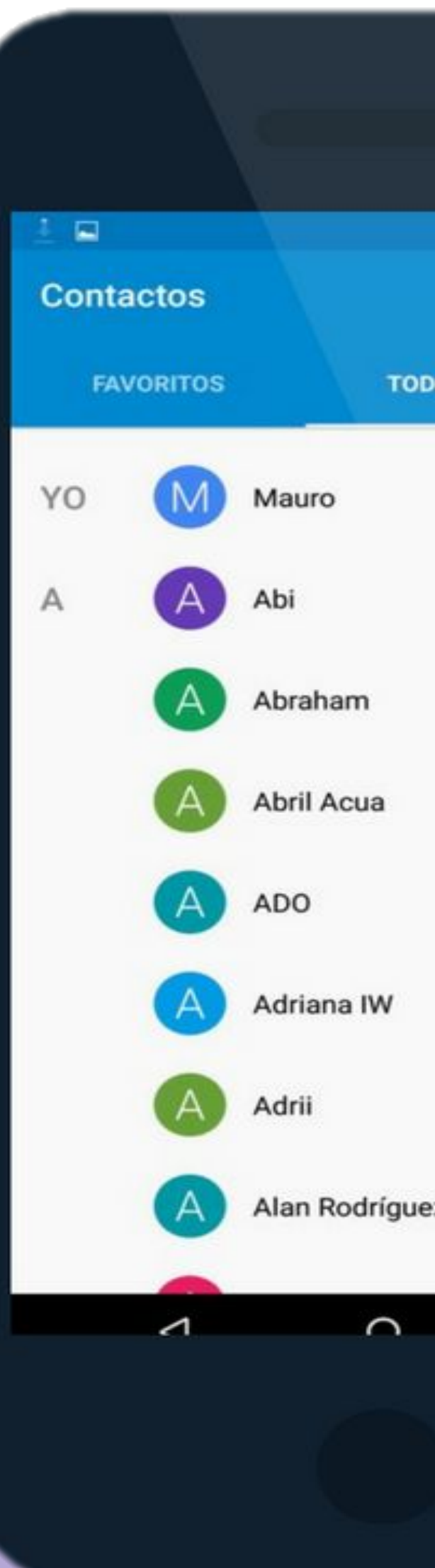

|       |        | Q     | 20:28 |  |
|-------|--------|-------|-------|--|
| DOS L | OS CON | тасто | S     |  |
|       |        |       | I     |  |
| ez    |        |       |       |  |
|       |        |       |       |  |

| ×                        | Contacto nuevo 🗸 🗸                        |
|--------------------------|-------------------------------------------|
|                          |                                           |
|                          | Guardar en: Google <a><br/> gmail.com</a> |
| $\stackrel{\circ}{\sim}$ | Nombre                                    |
| Þ                        | Organización                              |
| C                        | Móvil 🔻                                   |
|                          | Número de teléfono                        |
| $\square$                | Particular - Correo                       |
| Ξ                        | Notas Notas                               |
| 1                        | 2 3 ( ) ,                                 |
|                          |                                           |

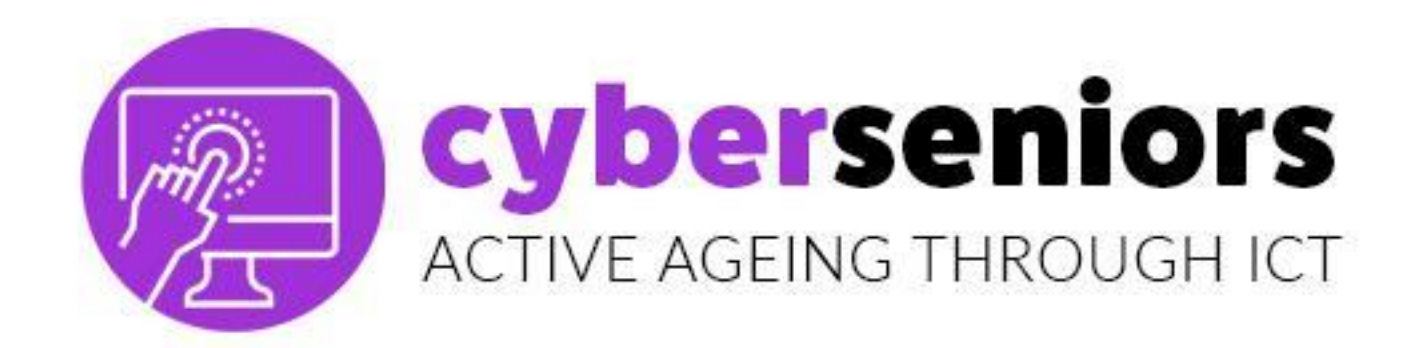

# GUARDAR CONTACTO MARCANDO

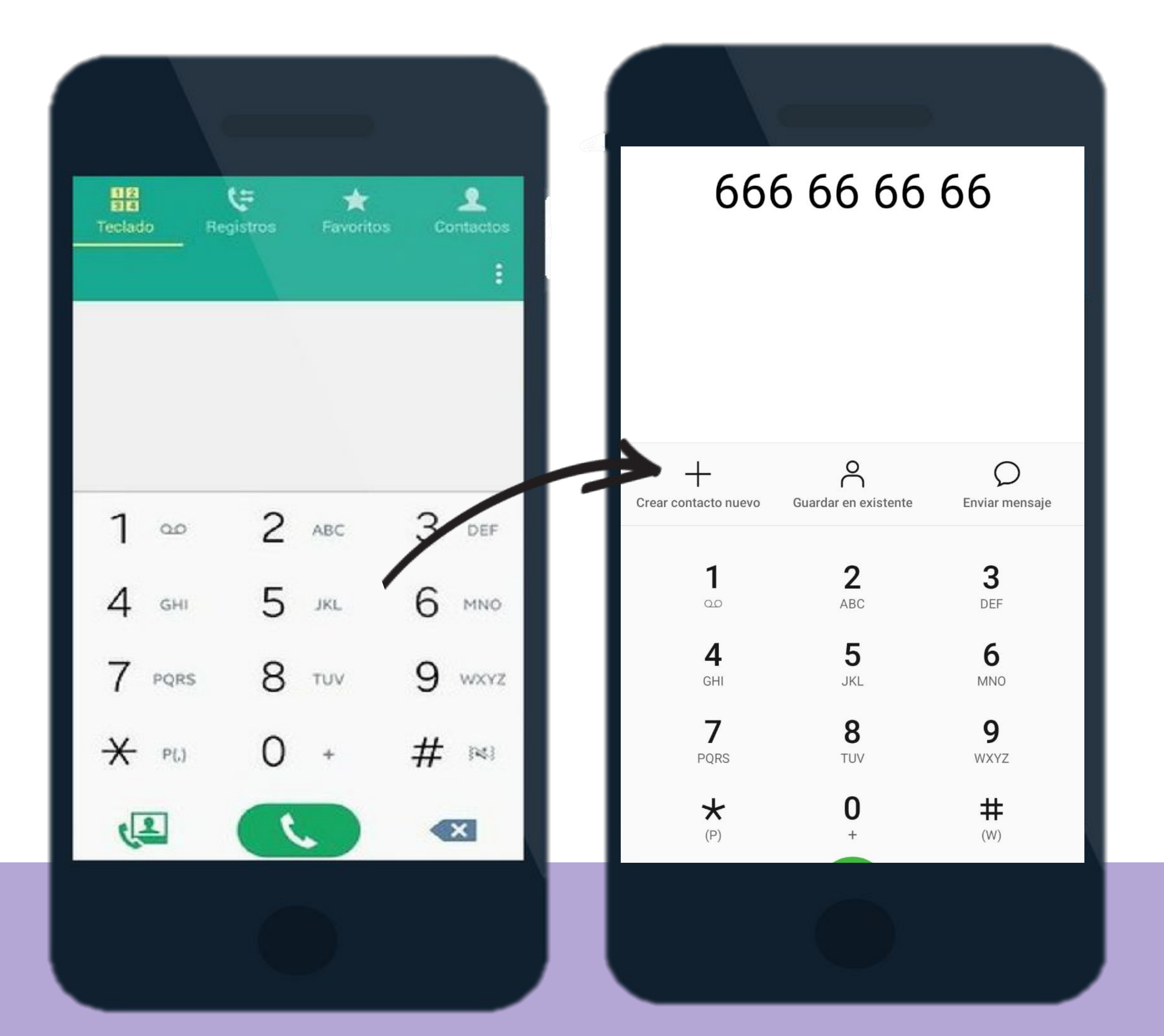

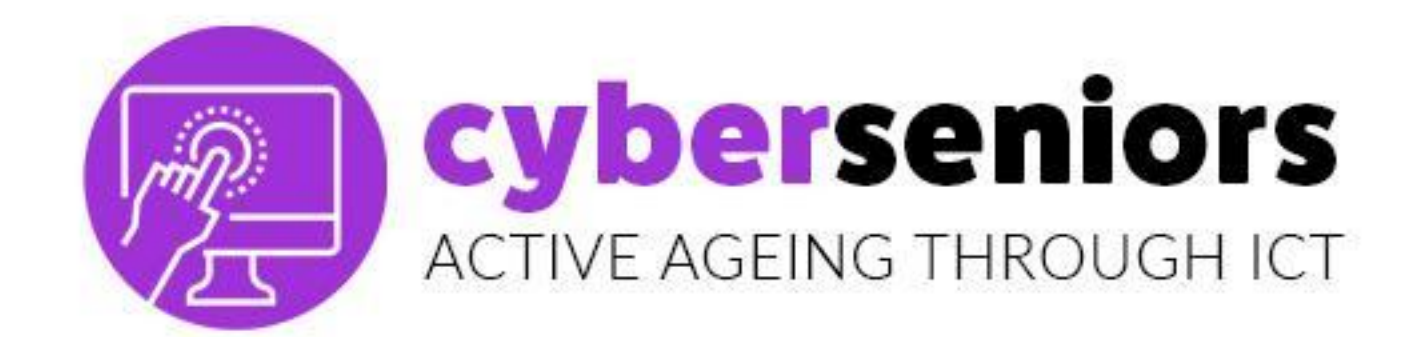

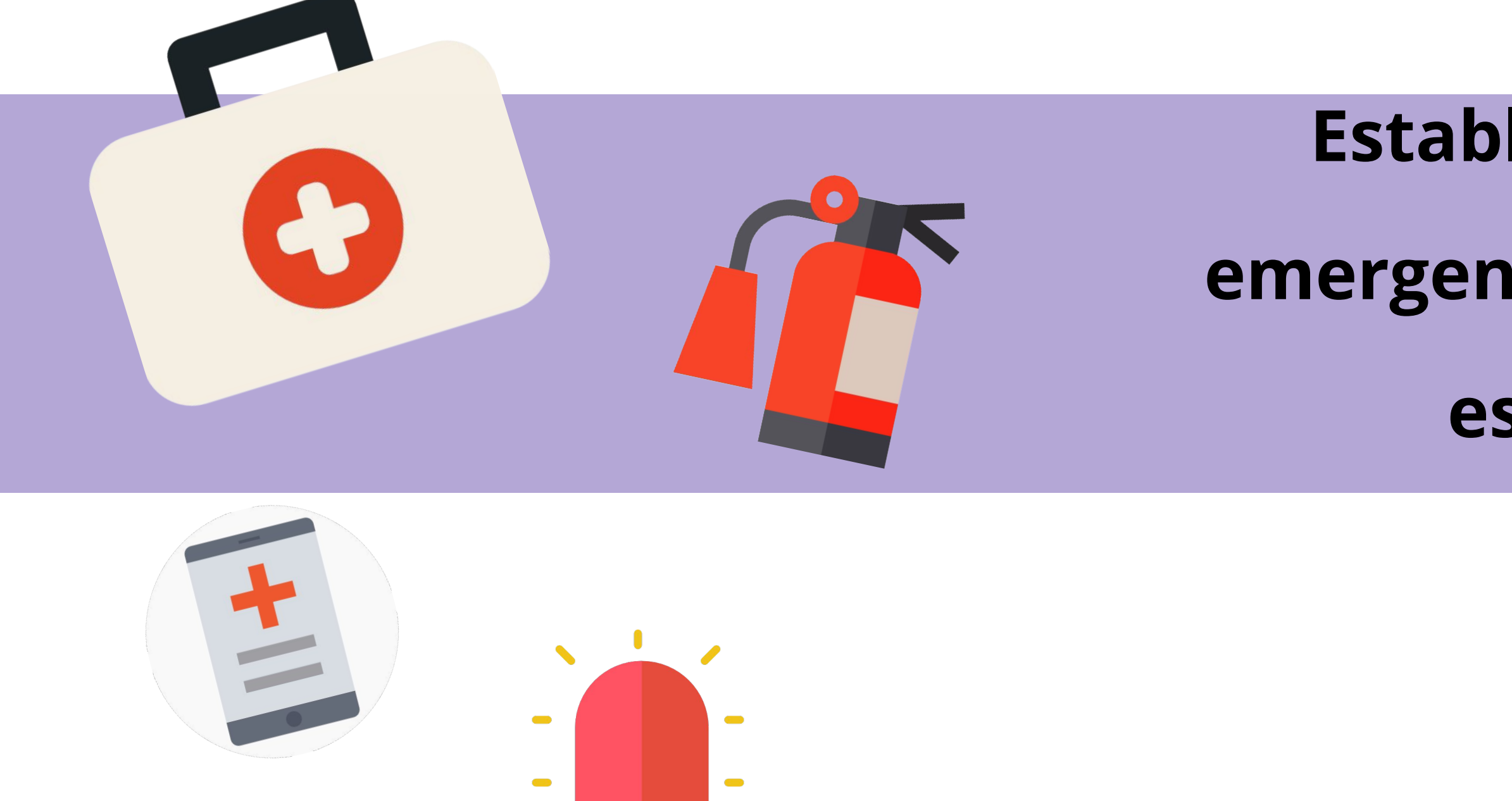

# Establece contacto e información para casos de emergencia, configura tu móvil con esta información, especialmente, cuando está bloqueado.

### Ejemplo: AAA-Maria

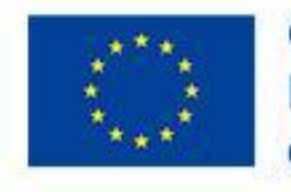

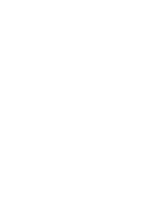

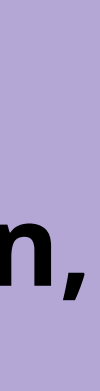

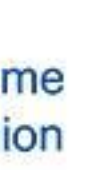

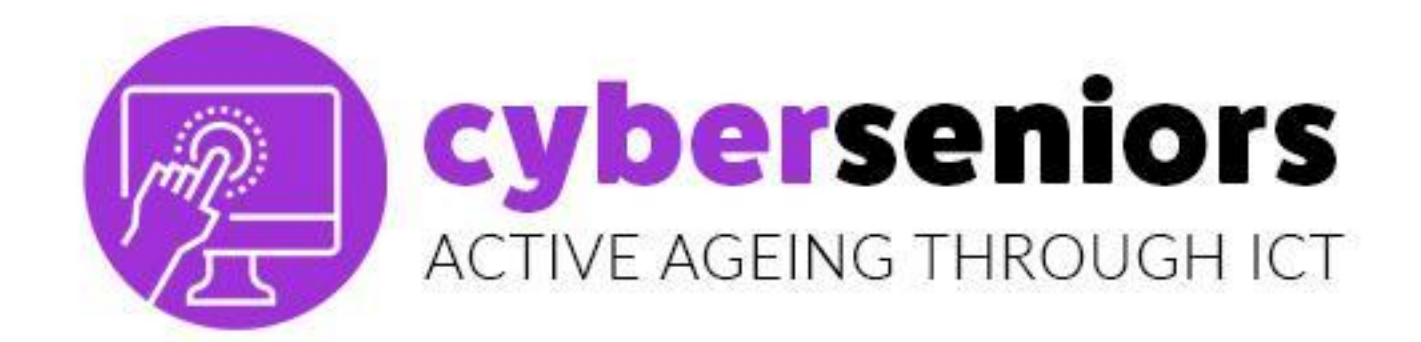

# **REGISTRO DE** LLAMADAS

En el **registro** quedarán las llamadas recibidas (hayamos o no contestado) y realizadas.

Si hay un teléfono que no tenemos registrado y pulsamos en él, podremos agregarlo a nuestra agenda

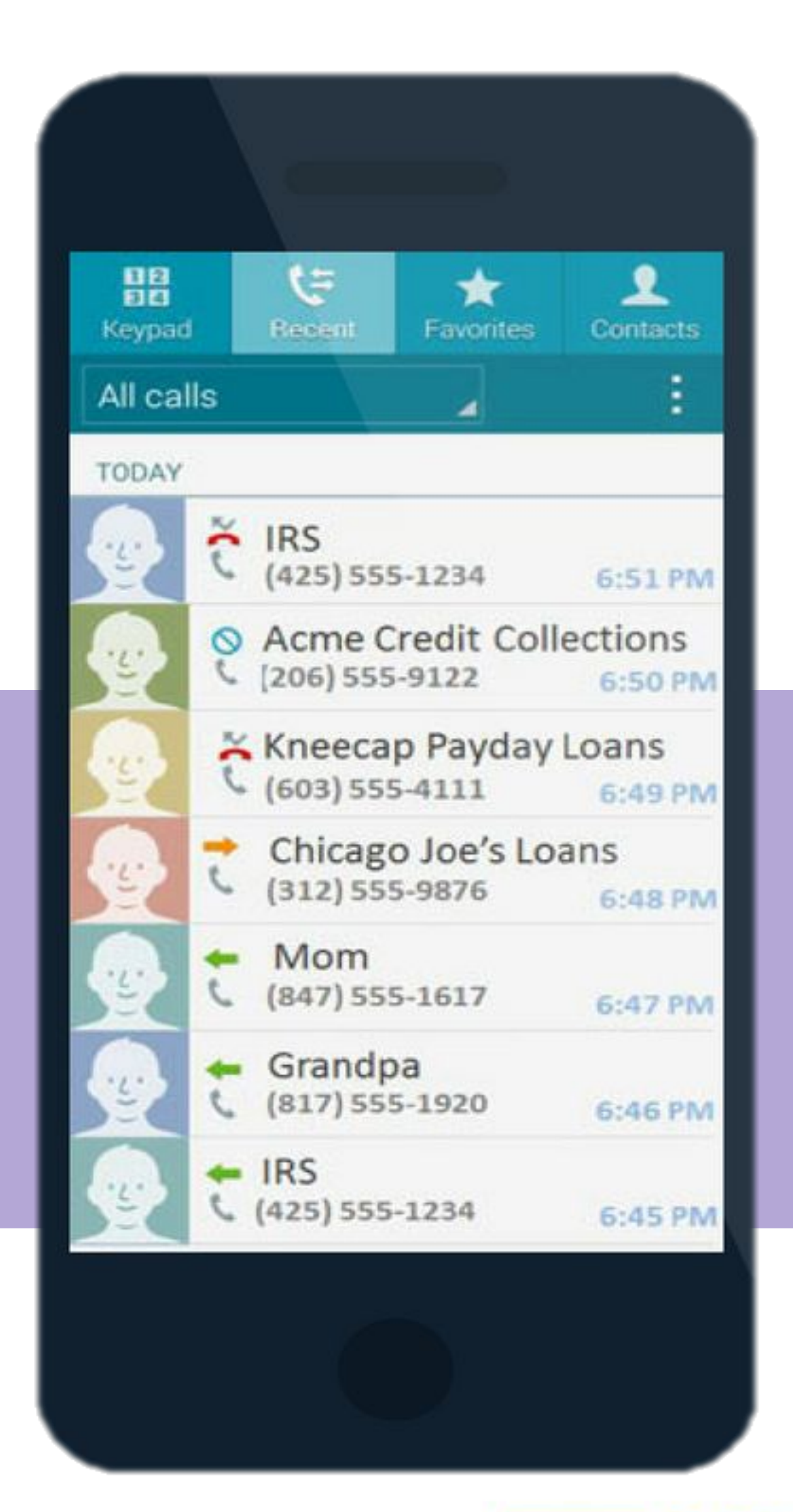

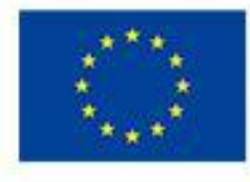

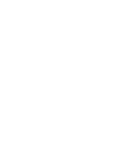

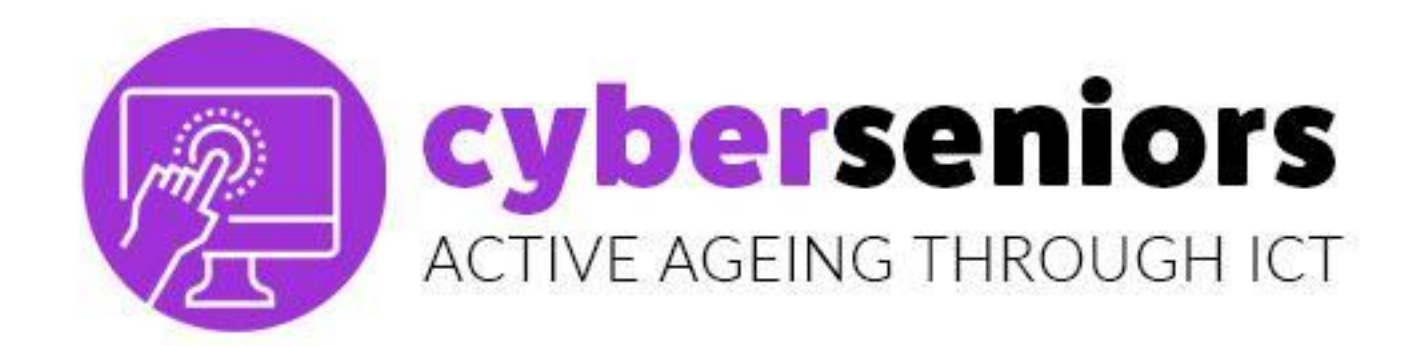

# **MANDAR SMS**

### Busca un icono como este:

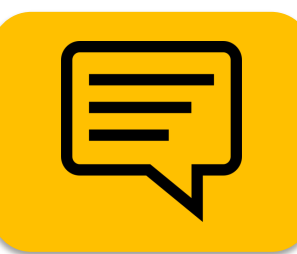

![](_page_18_Figure_4.jpeg)

![](_page_18_Picture_5.jpeg)

![](_page_19_Picture_0.jpeg)

# MANDAR SMS

![](_page_19_Picture_3.jpeg)

![](_page_20_Picture_0.jpeg)

# AJUSTES Y PERSONALIZACIÓN

![](_page_20_Picture_2.jpeg)

### Cuenta de correo electrónico

![](_page_20_Picture_4.jpeg)

### Pantalla

Sonido

![](_page_20_Picture_7.jpeg)

![](_page_20_Picture_9.jpeg)

![](_page_21_Picture_0.jpeg)

# ACTUALIZACIÓN **DE SISTEMA**

![](_page_21_Picture_2.jpeg)

![](_page_21_Picture_3.jpeg)

![](_page_21_Picture_4.jpeg)

![](_page_21_Picture_5.jpeg)

![](_page_21_Picture_6.jpeg)

![](_page_21_Picture_7.jpeg)

![](_page_22_Picture_0.jpeg)

# ACTUALIZACIÓN DE SISTEMA

![](_page_22_Picture_2.jpeg)

![](_page_23_Picture_0.jpeg)

# CERRAR APPS 2° PLANO

![](_page_23_Picture_2.jpeg)

![](_page_23_Picture_3.jpeg)

![](_page_24_Picture_0.jpeg)

# CÁMARA

![](_page_24_Picture_2.jpeg)

Teléfono

![](_page_24_Picture_3.jpeg)

![](_page_24_Picture_4.jpeg)

![](_page_24_Picture_5.jpeg)

![](_page_24_Picture_6.jpeg)

![](_page_24_Picture_7.jpeg)

![](_page_24_Picture_8.jpeg)

![](_page_24_Picture_10.jpeg)

![](_page_25_Picture_0.jpeg)

# AJUSTES Y PERSONALIZACIÓN

![](_page_25_Picture_2.jpeg)

![](_page_25_Figure_3.jpeg)

![](_page_25_Picture_4.jpeg)

# **MODO NO MOLESTAR**

| Silencio | Solo    | Solo          |
|----------|---------|---------------|
| total    | alarmas | con prioridad |

![](_page_25_Picture_7.jpeg)

![](_page_25_Picture_9.jpeg)

![](_page_26_Picture_0.jpeg)

# Ajustes de la cámara

# Modo Selfie

![](_page_26_Picture_3.jpeg)

![](_page_26_Figure_4.jpeg)

![](_page_26_Picture_5.jpeg)

![](_page_27_Picture_0.jpeg)

# GALERÍA

![](_page_27_Picture_2.jpeg)

![](_page_27_Picture_3.jpeg)

![](_page_27_Picture_4.jpeg)

Internet

Apps

![](_page_27_Picture_5.jpeg)

![](_page_27_Picture_6.jpeg)

![](_page_27_Picture_7.jpeg)

![](_page_27_Picture_9.jpeg)

![](_page_28_Picture_0.jpeg)

![](_page_28_Picture_1.jpeg)

Acceso a la totalidad de las fotos que tenemos en el móvil, ordenados **por fecha**.

![](_page_28_Picture_3.jpeg)

# Álbumes

Acceso a álbumes de fotos automáticos (recientes, videos, etc.) y personalizados (familia, amigos, vacaciones, etc.)

![](_page_28_Picture_7.jpeg)

### Crear nuevo álbum

![](_page_28_Picture_9.jpeg)

![](_page_28_Picture_11.jpeg)

![](_page_29_Picture_0.jpeg)

# **CONEXIONES**

![](_page_29_Picture_2.jpeg)

![](_page_29_Picture_3.jpeg)

![](_page_29_Picture_4.jpeg)

# Datos

![](_page_29_Picture_6.jpeg)

![](_page_29_Picture_8.jpeg)

### **Cyberseniors** ACTIVE AGEING THROUGH ICT

TEMA 2 Android Vs Apple

![](_page_31_Picture_0.jpeg)

![](_page_31_Picture_1.jpeg)

![](_page_31_Picture_2.jpeg)

![](_page_31_Picture_3.jpeg)

![](_page_31_Picture_4.jpeg)

![](_page_31_Picture_5.jpeg)

![](_page_31_Picture_7.jpeg)

![](_page_31_Picture_9.jpeg)

![](_page_31_Picture_11.jpeg)

![](_page_32_Picture_0.jpeg)

![](_page_32_Picture_1.jpeg)

![](_page_32_Picture_2.jpeg)

![](_page_32_Picture_3.jpeg)

![](_page_32_Picture_5.jpeg)

![](_page_33_Picture_0.jpeg)

![](_page_33_Picture_1.jpeg)

![](_page_33_Picture_2.jpeg)

![](_page_33_Picture_3.jpeg)

![](_page_33_Picture_5.jpeg)

### **Cyberseniors** ACTIVE AGEING THROUGH ICT

# TEMA3 PlayStore Vs AppStore

![](_page_35_Picture_0.jpeg)

### Para descargar una app a nuestro teléfono móvil.

![](_page_35_Picture_2.jpeg)

Los sitios de descarga de *Apps* más conocidos son

que ya vienen instalados en los móviles del sistema operativo correspondiente.

![](_page_35_Picture_7.jpeg)

![](_page_35_Picture_8.jpeg)

PlayStore del sistema operativo Android

**App Store** del sistema operativo iOS

![](_page_35_Picture_11.jpeg)

![](_page_35_Picture_13.jpeg)

![](_page_36_Picture_0.jpeg)

![](_page_36_Picture_1.jpeg)

![](_page_36_Picture_2.jpeg)

![](_page_36_Picture_3.jpeg)

![](_page_36_Picture_4.jpeg)

![](_page_36_Picture_5.jpeg)

![](_page_36_Picture_7.jpeg)

![](_page_36_Picture_9.jpeg)

![](_page_36_Picture_11.jpeg)

![](_page_37_Picture_0.jpeg)

### Busca la aplicación que deseas descargar e instalar.

![](_page_37_Picture_2.jpeg)

![](_page_37_Picture_3.jpeg)

![](_page_37_Picture_4.jpeg)

![](_page_37_Picture_5.jpeg)

![](_page_37_Picture_6.jpeg)

![](_page_37_Picture_7.jpeg)

![](_page_37_Picture_9.jpeg)

![](_page_38_Picture_0.jpeg)

# **Cyberseniors** ACTIVE AGEING THROUGH ICT

![](_page_38_Picture_2.jpeg)

Co-funded by the Erasmus+ Programme of the European Union

![](_page_38_Picture_4.jpeg)

![](_page_38_Picture_5.jpeg)

![](_page_38_Picture_6.jpeg)

# GRACIAS Más info en www.ciberseniors.org

El apoyo de la Comisión Europea para la producción de esta publicación no constituye una aprobación del contenido, el cual refleja únicamente las opiniones de los autores, y la Comisión no se hace responsable del uso que pueda hacerse de la información contenida en la misma.

![](_page_38_Picture_9.jpeg)

Vienna Association of Education Volunteers

![](_page_38_Picture_11.jpeg)

![](_page_38_Picture_12.jpeg)